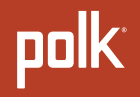

# **QUICK START GUIDE**

GUIDE DE DÉMARRAGE RAPIDE | GUÍA DE INICIO RÁPIDO

MagniFi Mini  $AX^{{}^{\mathrm{TM}}}$ 

| English . | • | • | • | • | • | • | • | • | • | • | • | • | • | • | • | • | • | • | • | • | . 1 |
|-----------|---|---|---|---|---|---|---|---|---|---|---|---|---|---|---|---|---|---|---|---|-----|
| Français  | • | • | • | • | • | • | • | • | • | • | • | • | • | • | • | • | • | • | • | • | 26  |
| Español.  |   |   |   |   |   |   |   |   | • |   | • | • |   | • | • | • |   |   | • | • | 52  |

© Copyright 2021 Polk Audio, LLC.

Polk, Polk Audio, Polk MagniFi Mini AX and Polk Voice Adjust are registered trademarks of Polk Audio, LLC. All other trademarks are the property of their respective owners.

## Unpack

Check that the following items are included in the box.

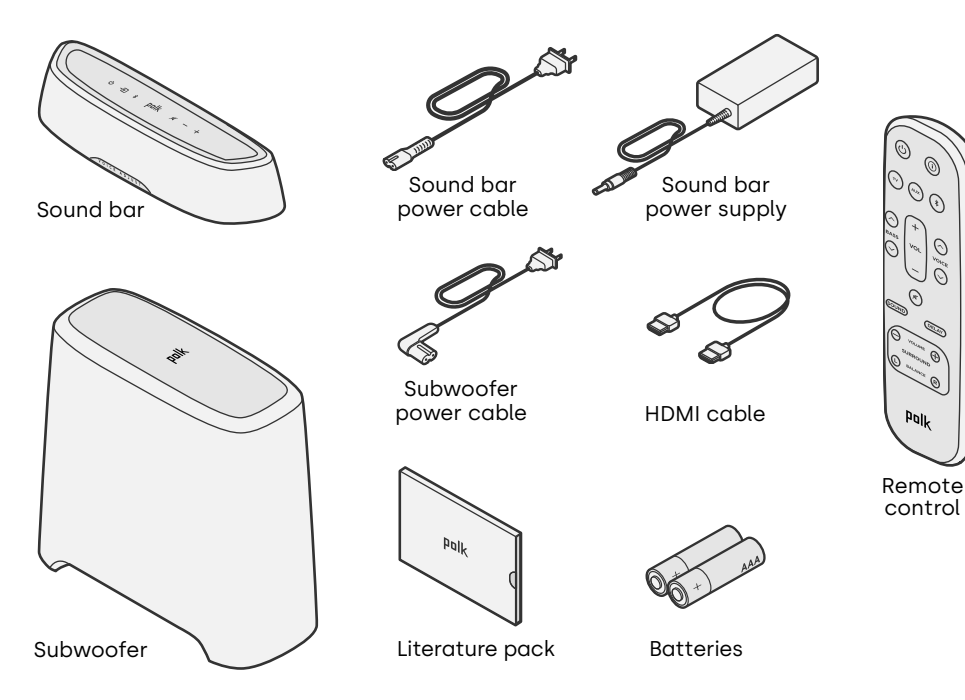

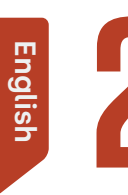

## Place the sound bar

For the best listening experience, place the sound bar centered under your TV and flush with the front edge of your cabinet.

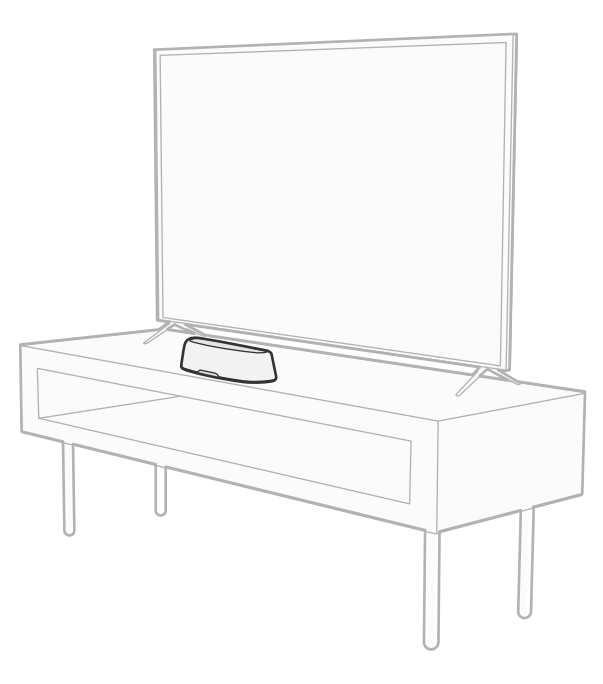

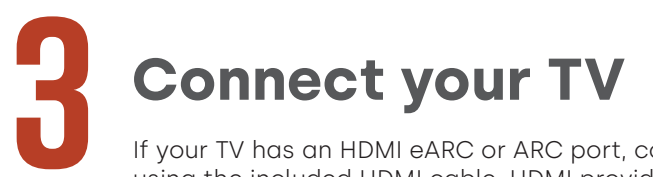

If your TV has an HDMI eARC or ARC port, connect the sound bar to your TV using the included HDMI cable. HDMI provides the best sound performance.

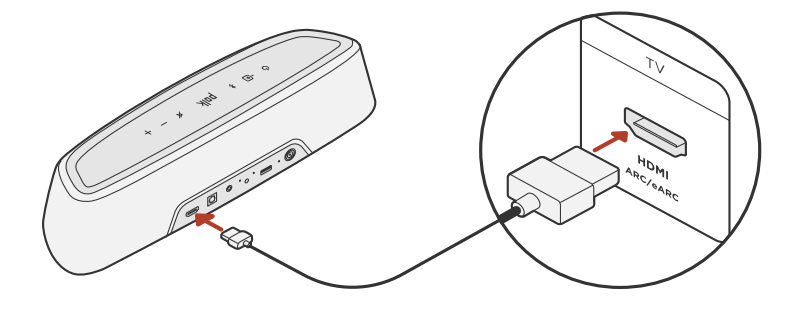

- 1. Connect one end of the HDMI cable to the TV port labeled "eARC" or "ARC".
- 2. Connect the other end of the HDMI cable to the HDMI (eARC/ARC) port on the back of the sound bar.
- 3. (Optional): If you're using a Roku TV™, follow the on-screen instructions.

**Note:** If your TV does not have an HDMI port, you can connect the sound bar to your TV using an optical cable. However, please note that an optical connection does not support Roku TV Ready™ or Dolby Atmos® and DTS:X® audio formats.

## **Connect power**

Plug the power supply into the sound bar and the power cable into both a wall outlet and the power supply.

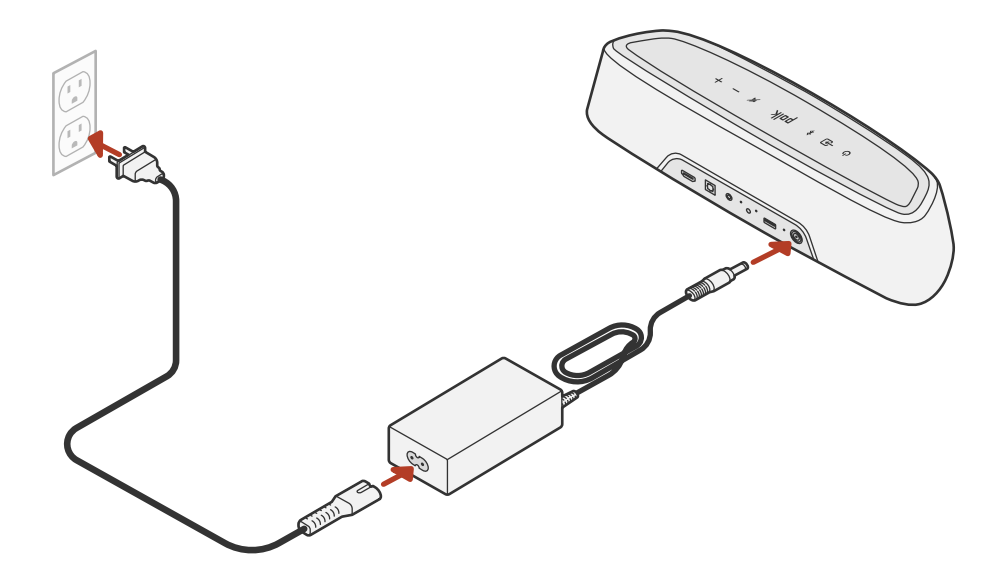

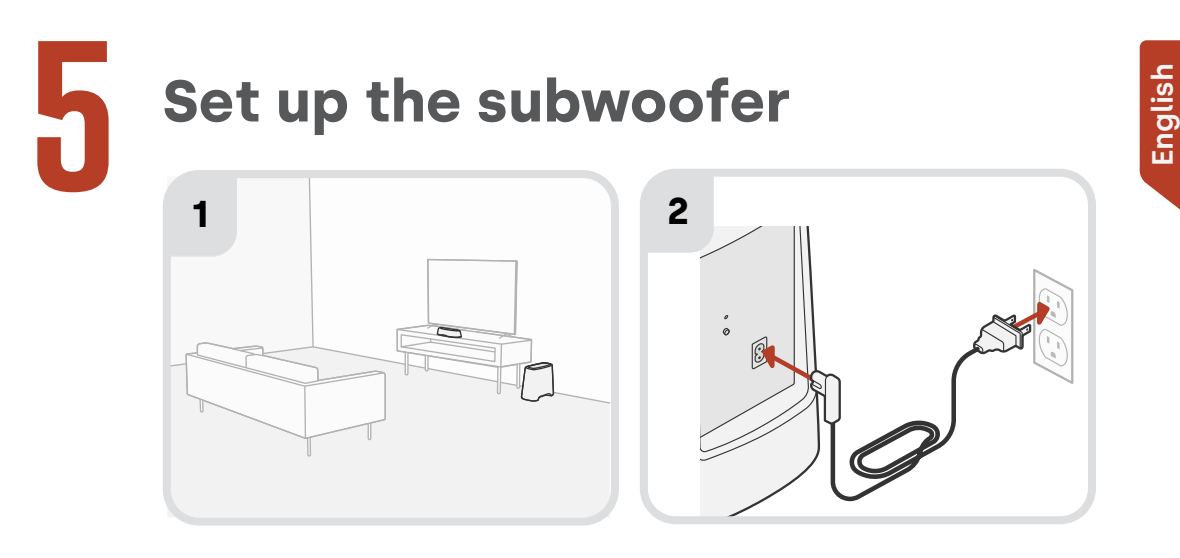

- 1. For best performance, place the subwoofer along the same wall as the TV and as close as possible to the TV. The distance between the sound bar and the subwoofer should not be more than 30ft (10m), with less distance preferred.
- 2. Connect the power cable to the subwoofer and to a wall outlet.

Note: The subwoofer connection to the sound bar is wireless.

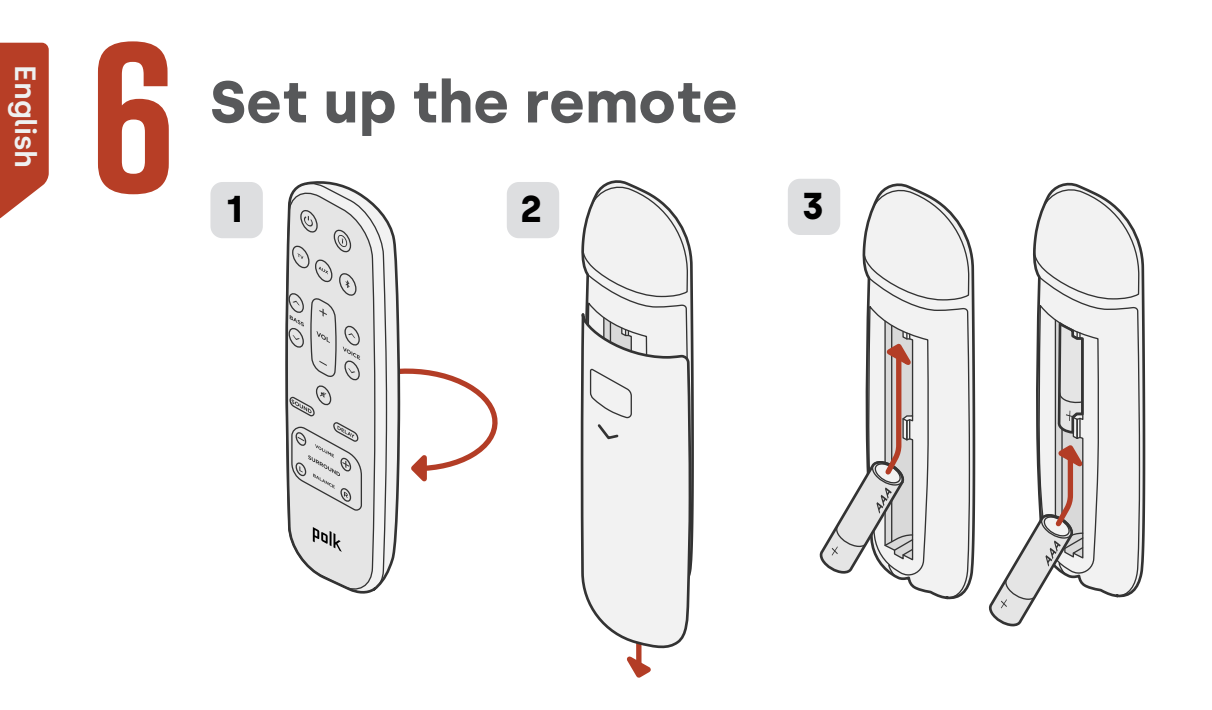

- 1. Turn the remote to view the back.
- 2. Open the back cover of the remote by sliding the bottom portion downward.
- 3. Insert the two AAA batteries into the remote and replace the cover.

## **Connect to Wi-Fi®**

Connecting your sound bar to your Wi-Fi® network enables high-quality wireless music streaming and automatic software updates.

You can set up a Wi-Fi connection in one of two ways:

- Via the Google Home app. For more information, see "Listen with Chromecast built-in™" on page 12.
- Via your iOS device. For more information, see "Listen with Apple AirPlay®" on page 13.

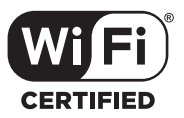

## Setup is now complete!

Watch TV or play a movie and adjust the sound bar volume and other settings as desired.

You can use the sound bar top panel, the sound bar remote, or your TV remote to make adjustments to your listening experience. For more information, see pages 9-19.

If you do not hear any sound, or you hear an echo, see "Tips and Troubleshooting" on page 20.

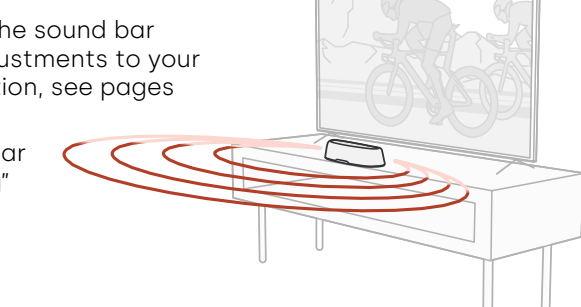

#### Need more help?

Watch the online setup video!

www.polkaudio.com/magnifiminiax

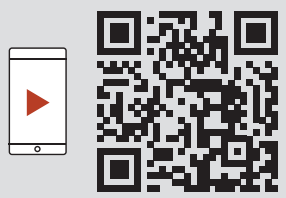

### **Remote control features**

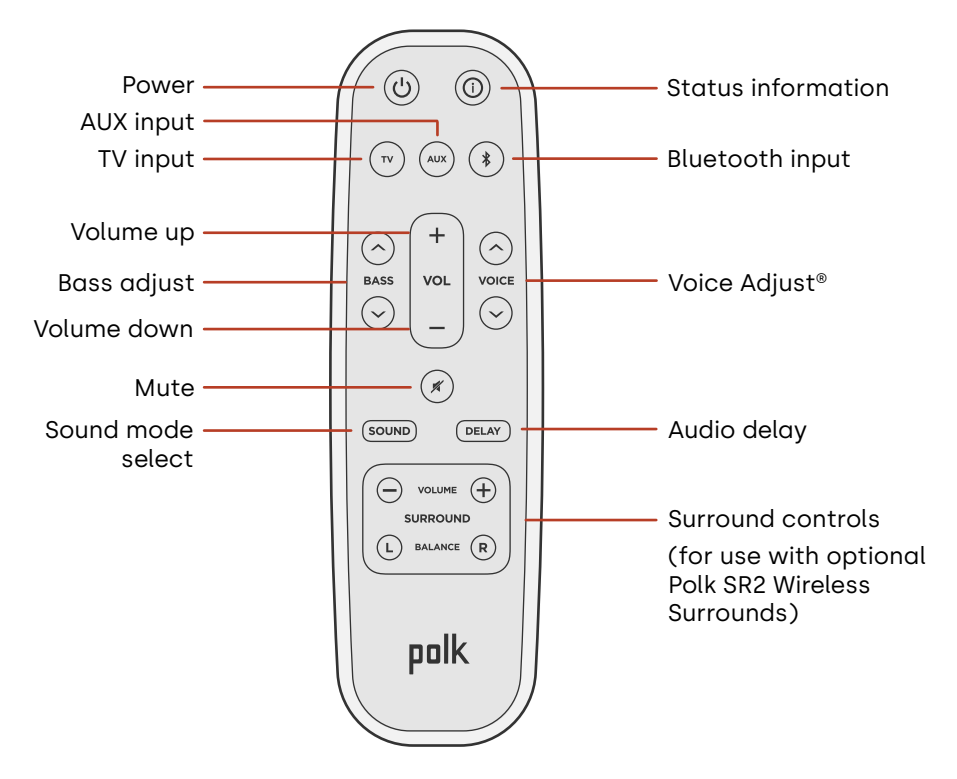

## **Sound bar features**

**Top panel** 

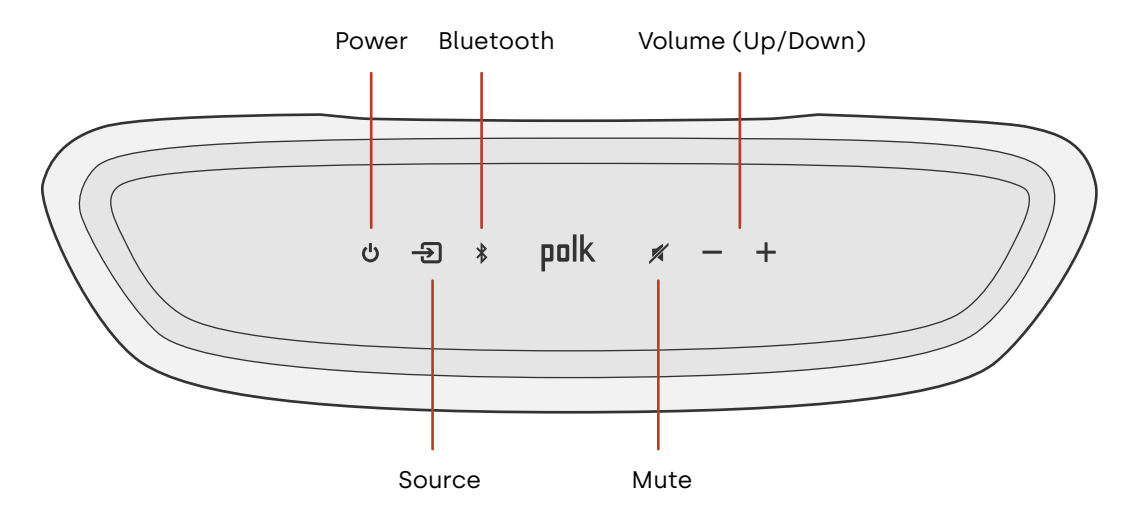

#### Front panel

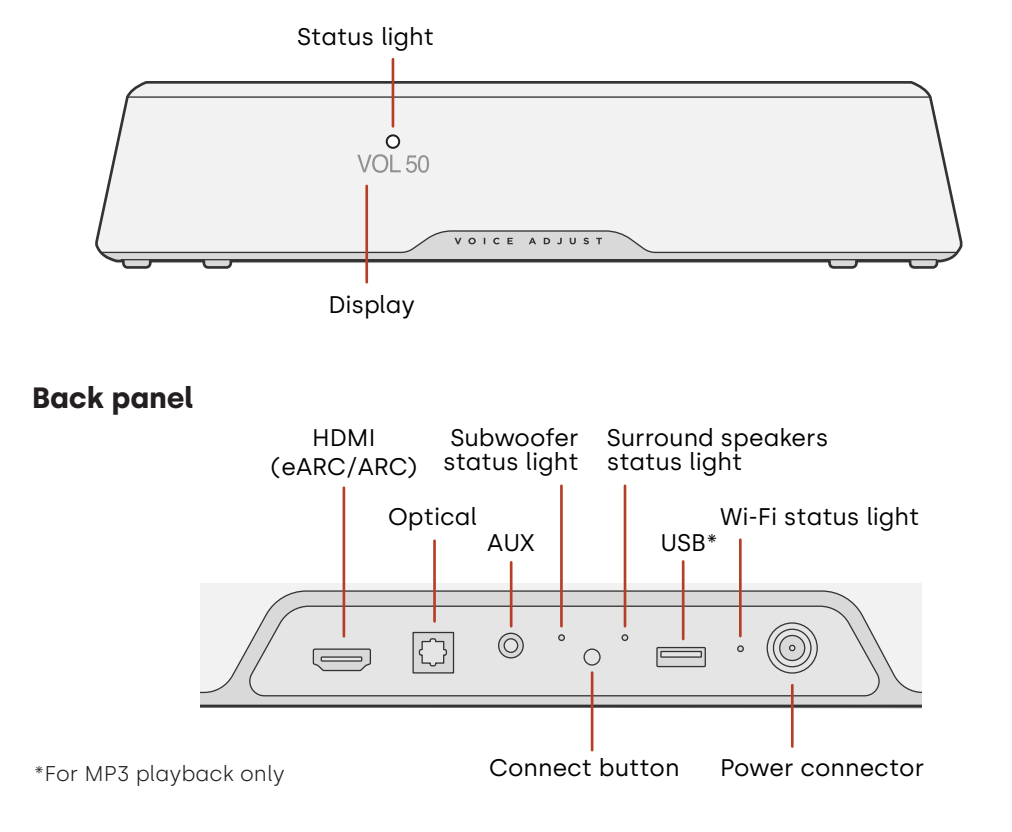

## Listen with Chromecast built-in™

With Chromecast built-in, you can easily:

- Stream music from your favorite apps over Wi-Fi.
- Create a whole-home audio experience. Multi-room sync lets you play the same song across multiple Chromecast built-in compatible speakers in your house at the same time.
- Stream media to the sound bar from any Google Assistant-enabled speaker. Use voice commands to play your favorite content, change volume, and get information about what you are listening to.
- Receive automatic updates.

To set up Chromecast:

- 1. Confirm that your Android or iOS device is connected to the Wi-Fi network that you want MagniFi Mini AX to join.
- 2. Download the free Google Home app on your Android or iOS device.
- 3. Follow the instructions in the app to connect the sound bar to your Wi-Fi network.

For more information about Google Home and Chromecast built-in for audio, visit **support.google.com/googlenest** and **support.google.com/chromecastbuiltin**.

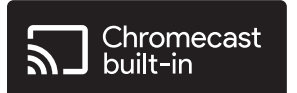

## Listen with Apple AirPlay®

AirPlay<sup>®</sup> is an Apple technology designed to control home audio systems and speakers in any room – with a tap or by just asking Siri – right from iPhone<sup>®</sup>, iPad<sup>®</sup>, HomePod<sup>®</sup>, or Apple TV<sup>®</sup>.

Play a song in the living room and kitchen at the same time or adjust the volume in any room, all in sync.

To set up Apple AirPlay (if Chromecast isn't already set up):

- 1. Press and hold the power button on the top panel of the sound bar until you hear a beep and "WI-FI SETUP" displays on the sound bar.
- 2. Confirm that your iOS device (iPhone or iPad) is connected to the Wi-Fi network you want MagniFi Mini AX to join.
- 3. On your iOS device, go to Settings > Wi-Fi.
- 4. Scroll down to SETUP NEW AIRPLAY SPEAKER, and tap MagniFi Mini AX-XXXX.
- 5. Follow the on-screen instructions.

**Note:** If you already set up Chromecast, then AirPlay is ready to use. Tap the AirPlay icon in your favorite music app, then tap **MagniFi Mini AX**.

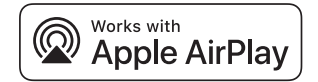

## Listen to music with Bluetooth®

#### Connect a phone or tablet with Bluetooth

- 1. Press the **Bluetooth** button on the top panel of the sound bar or on the remote. "BT READY TO PAIR" appears on the sound bar display.
- 2. Navigate to the Bluetooth settings in your phone or tablet, and select "Polk MagniFi Mini AX".

"BT CONNECTED" appears on the sound bar display when your phone or tablet connects to the sound bar.

**Note:** If a Bluetooth device is already connected, you will not be able to pair a new device until you disconnect the other device.

#### **Automatic reconnect**

When you press the **Bluetooth** button on the top panel of the sound bar, the sound bar attempts to automatically reconnect to the Bluetooth device that was most recently connected.

#### **Disconnect a Bluetooth device**

You can disconnect from Bluetooth in your phone or tablet Bluetooth settings. Alternatively, press and hold the **Bluetooth** button on the top panel of the sound bar for three seconds. After disconnecting, the sound bar enters pairing mode, and "BT READY TO PAIR" appears on the sound bar display.

## **Status indicators**

#### Display

The sound bar display provides status information when you change settings or modes. The display turns off when you are not actively changing settings or modes.

Press (i) on the remote at any time to view current settings on the display, including the input source, decoder, sound mode, and Wi-Fi, subwoofer, and surround speaker connection states.

Each button press shows the next status item in sequence.

#### Status light

The status light above the display provides additional visual feedback regarding sound bar states. The light blinks when the bar is muted, booting up or updating software.

The status light can also indicate when the bar is powered on, if you enable this feature. To turn this feature on or off, press the Mute (#) and Volume Up (+) buttons on the sound bar at the same time for 5 seconds

When this feature is enabled, the status light is solid white when the bar is powered on. The status light turns off when the bar is in standby.

Display

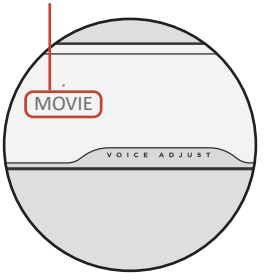

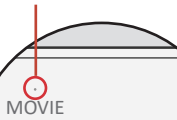

Status light

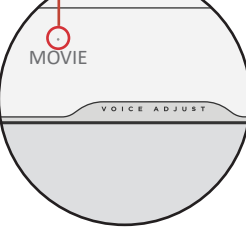

## **Customize your listening experience**

#### Sound modes

Press **Sound** on the remote to cycle through the available sound modes. The sound modes adjust the audio characteristics of the sound bar according to the type of content you're listening to.

The sound bar display shows the current mode.

| Movie Mode                | Use this mode to optimize non-musical content, such as dialogue and sound effects, in TV shows and movies.                                                                                                    |
|---------------------------|----------------------------------------------------------------------------------------------------|
| 3D Mode                   | Use this mode for an enveloping 3D sound experience. This mode<br>enhances the height and surround effects in Dolby Atmos® and<br>DTS:X® audio formats and virtualizes these effects for other<br>program formats. |
| Night Mode                | Use this mode for low-volume listening. This mode reduces bass and volume dynamics while improving voice intelligibility.                                                                                          |
| All Channel<br>Music Mode | Use this mode when listening to music to send the front left<br>and right channels to your surround speakers. This mode is only<br>available when Polk SR2 surround speakers are connected.                        |
| Music Mode                | Use this mode for streaming music or for enhancing musical content in TV shows and movies.                                                                                                    |

POLK ()) VOICE ADJUST

#### Audio delay

If the sound bar audio is out of sync with the TV dialogue, you can manually adjust the timing using the Audio Delay adjustment feature.

To adjust audio delay:

- 1. Press **DELAY** on the remote to enter Audio Delay adjustment mode.
- 2. Use the **Volume up** and **Volume down** buttons to adjust the timing in small steps until the audio is in sync with the video. The sound bar display shows the current setting.
- 3. When finished, press the **Delay** button again or wait 10 seconds to automatically exit Delay mode.

#### **Voice Adjust**

For clearer, crisper dialogue, use the **Voice** controls on the remote to isolate and adjust the dialogue level. Press  $\frown$  to increase or  $\bigcirc$  to decrease voice volume levels.

#### **Bass control**

Use the **Bass** controls on the remote to easily adjust bass volume for more or less impact. Press  $\frown$  for more bass or  $\bigcirc$  for less bass.

## Use your TV remote to control the sound bar

You can also use your TV, cable, or satellite remote to control the sound bar power, volume, mute and other functions. Depending on your TV model and connection type, you might need to teach the sound bar to respond to your TV remote.

If the sound bar does not respond to your TV, cable or satellite remote, follow the steps below.

#### Teach the sound bar to respond to your TV remote

**Important:** For best results, install fresh batteries in the Polk remote and your TV remote and point both remotes at the sound bar front panel from 1-3 ft (30-90 cm) away.

#### 1. Enter Remote Control Learning mode.

On the sound bar top panel, press and hold the **Source** button (-1) for about 3 seconds. Release the button when "REMOTE LEARN" appears on the front panel display.

The prompt "POLK REMOTE" appears on the display.

#### 2. Select a button on the Polk remote.

Press and release a button that you want the sound bar to learn (for example, **Volume Up**).

The prompt "TV REMOTE" appears on the display.

#### 3. Select a button on your TV remote.

Press and release the button on your TV remote that you want to control the sound bar function you selected in step 2 (for example, **Volume Up**).

If the message "TRY AGAIN" appears on the display, repeat steps 2 and 3.

The message "SUCCESS" appears on the display when the command is successfully programmed.

- 4. Repeat steps 2 and 3 to program other buttons.
- 5. Exit Remote Control Learning mode.

Press and hold the **Source** button (-2) until "EXIT" appears on the display.

#### **Clear learned TV remote control codes**

Press and hold the **Source** button (-2) on the sound bar for about 10 seconds. You will hear a two-note tone. Continue holding the button and release the button after you hear a three-note tone. The message "IR CLEARED" appears on the sound bar.

## **Tips and Troubleshooting**

#### I don't have an HDMI port labeled "eARC" or "ARC" on my TV.

- 1. Use an optical cable to connect the sound bar to your TV.
- 2. Turn off your TV's internal speakers. See your TV manual for instructions.

#### There is no sound coming from my sound bar.

- Check that the sound bar is powered on.
- Check that all cables are connected correctly.
- Press the Volume up button on the sound bar top panel to increase the volume.

#### There is no sound coming from my subwoofer.

- Check that the sound bar is powered on and playing audio.
- Check that the "SUB" status light on the back panel of the sound bar is green.
- Check that the status light on the back panel of the subwoofer is green.
- Turn up the bass using the Polk remote.
- Check that the power cable is secure in the subwoofer and in the wall outlet.
- Unplug the subwoofer for 30 seconds, and then plug it back in.

#### I hear an echo from my TV or sound bar.

- Check that the TV's internal speakers are disabled. Refer to your TV manual.
- If your TV is connected to the sound bar via HDMI ARC, check that HDMI CEC/ARC is enabled in your TV's Settings menu.

#### My remote control isn't working.

- Get closer to the sound bar and aim the remote at the front of the sound bar.
- Make sure nothing is blocking the IR receiver on your TV (the part of your TV where you aim the remote).
- Make sure the batteries are installed in the correct direction.
- Install fresh batteries in the remote.
- To teach your TV, cable, or satellite remote to control the sound bar, see "Use your TV remote to control the sound bar" on page 18.

#### How do I perform a factory reset?

Note: A reset will erase all sound bar settings, including Bluetooth and Wi-Fi settings.

With the sound bar turned on, press and hold the **Power** button ( $\checkmark$ ) and the **Mute** button ( $\checkmark$ ) on the top panel of the sound bar for 7 seconds. You will hear a chime, then numbers will countdown on the display, followed by "RESET." The bar restarts when the process is complete.

#### How do I wirelessly connect (pair) my subwoofer or surround speakers?

- 1. Plug in your subwoofer and/or surround speakers and make sure the sound bar is powered on.
- 2. Enter pairing mode on the sound bar by pressing and holding the **CONNECT** button on the back panel of the sound bar for about 3 seconds. You will hear a confirmation tone.
- 3. On the subwoofer or surround speaker, press the **CONNECT** button on the back panel for about 3 seconds until you hear a confirmation tone.
- 4. Repeat step 3 for other speakers that need to be paired.
- 5. When finished, press the **CONNECT** button on the sound bar to save the new pairings and exit pairing mode.

#### Why do I see a network called Polk MagniFi Mini AX?

Your soundbar broadcasts a wireless network so that you can connect the soundbar to Wi-Fi. The wireless network signal turns off once you complete Wi-Fi set up. We recommend connecting your sound bar to the internet to receive the latest software updates. For more information, see "Listen with Chromecast built-in™" on page 12 or "Listen with Apple AirPlay®" on page 13. You can also completely disable Wi-Fi if you don't want to connect the soundbar to the internet.

#### How do I disable Wi-Fi?

To completely disable Wi-Fi, press and hold the **Mute** button ( $\cancel{K}$ ) and the **Source** button (D) button on the top panel of the sound bar for 5 seconds. To enable Wi-Fi again, repeat the procedure.

**Note:** If you already connected your sound bar to a Wi-Fi network, disabling Wi-Fi does NOT clear connection settings. To clear all connection settings and account information, see "How do I perform a factory reset?" on page 21.

#### My sound bar randomly powers on by itself.

Your sound bar is preset to automatically power on when you use a device that is connected to the sound bar. To disable automatic power on for an input:

- 1. Press the desired input on the Polk remote control.
- 2. Press and hold the desired input button on the Polk remote control for 5 seconds.

#### My sound bar randomly powers off by itself.

Your sound bar is preset to automatically power off after 20 minutes of inactivity.

To disable automatic power off, press and hold the **Power** button ( $\mathbf{\Phi}$ ) and **Volume Down** button on the top panel of the sound bar for 5 seconds.

# English

## **Trademark information**

#### **Dolby** Atmos

Dolby, Dolby Atmos, and the double-D symbol are registered trademarks of Dolby Laboratories Licensing Corporation. Manufactured under license from Dolby Laboratories. Copyright © 2012-2021 Dolby Laboratories. All rights reserved.

The terms HDMI, HDMI High-Definition Multimedia

Interface, and the HDMI Logo are trademarks or registered trademarks of HDMI Licensing Administrator, Inc.

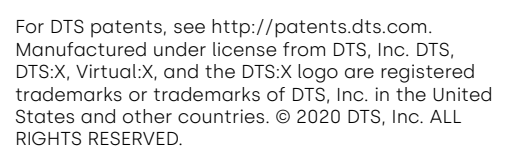

dtsx

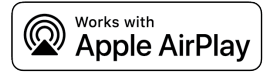

Apple, AirPlay, iPhone, iPad, HomePod, and AppleTV are trademarks of Apple Inc., registered in the U.S. and other countries. Use of the Works with Apple badge means that an accessory has been designed to work specifically with the technology identified in the badge and has been certified by the developer to meet Apple performance standards

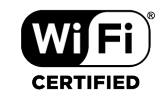

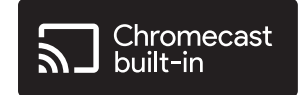

The Wi-Fi CERTIFIED logo is a registered trademark of the Wi-Fi Alliance. Wi-Fi Certification provides assurance that the device has passed the interoperability test conducted by the Wi-Fi Alliance, a group that certifies interoperability among wireless LAN devices. Chromecast built-in is a trademark of Google LLC.

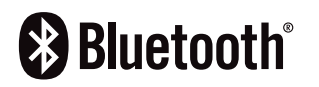

The Bluetooth word mark and logos are registered trademarks owned by the Bluetooth SIG, Inc. and any use of such marks by Polk Audio is under license.

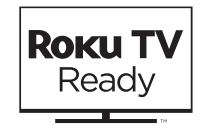

Roku TV, Roku TV Ready, and the Roku TV Ready logo are trademarks of Roku, Inc. This product is Roku TV Ready certified in the United States, United Kingdom, Mexico, and Canada.

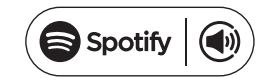

Spotify is all the music you'll ever need. Millions of songs available instantly. Just search for the music you love, or let Spotify play you something great. Spotify works on your phone, tablet, computer, and home speakers. So you'll always have the perfect soundtrack for whatever you're doing. Now you can enjoy Spotify with your free account as well as Premium account. Use your phone, tablet or computer as a remote control for Spotify.

Go to www.spotify.com/connect to learn how.

The Spotify software is subject to third-party licenses found here: www.spotify.com/connect/ third-party licenses.

## Déballage

Vérifiez que les éléments suivants sont inclus dans la boîte.

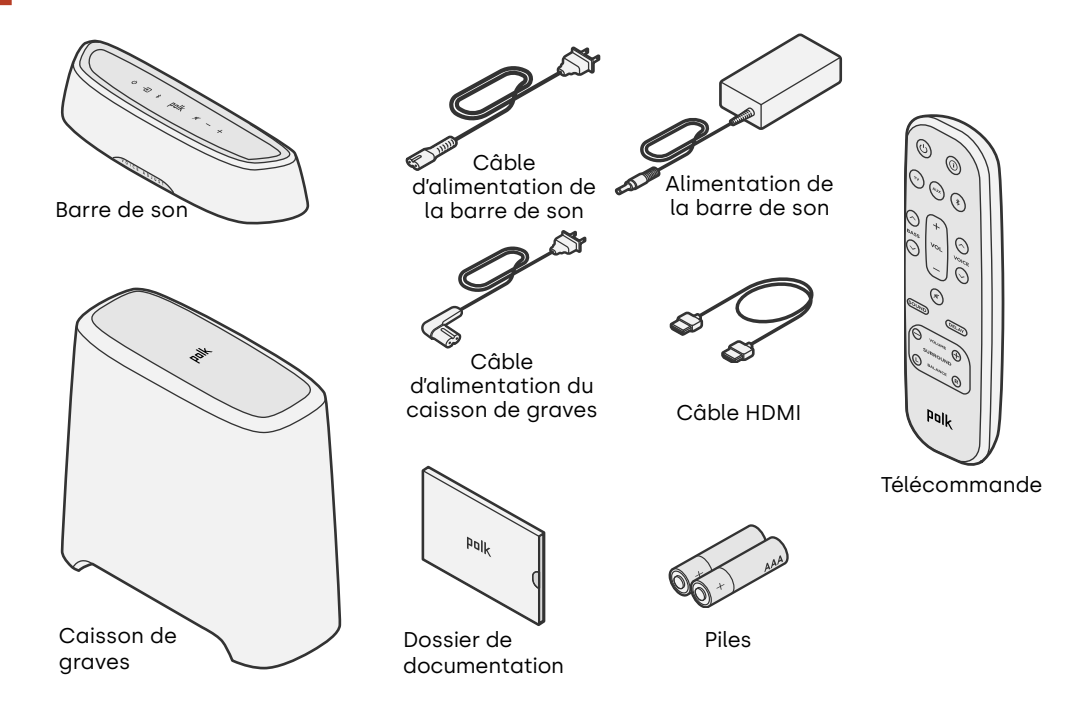

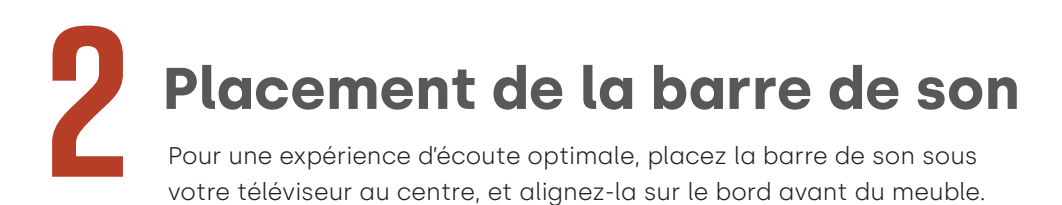

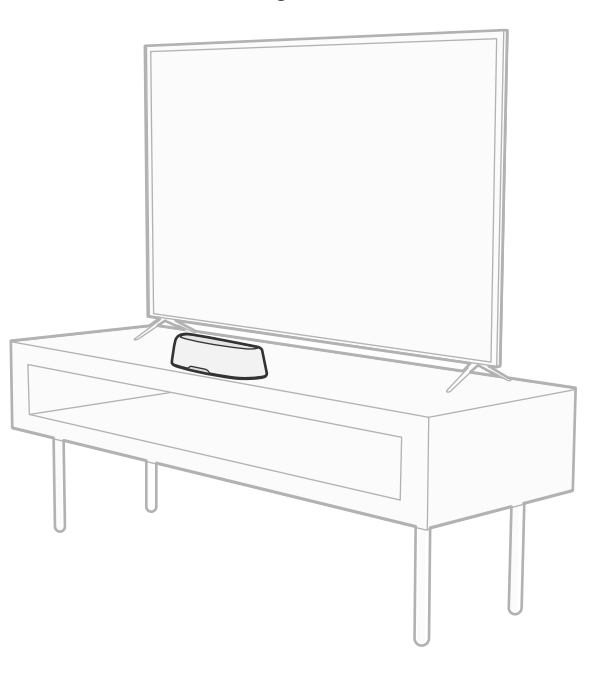

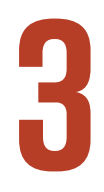

## **Connecter votre téléviseur**

Si votre téléviseur dispose d'un port HDMI eARC ou ARC, connectez la barre de son à votre téléviseur à l'aide du câble HDMI fourni. Le HDMI offre les meilleures performances sonores.

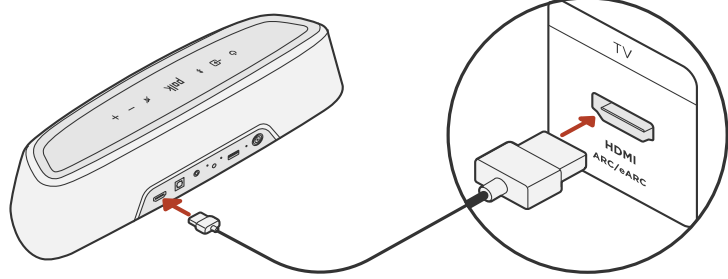

- 1. Connectez une extrémité du câble HDMI au port du téléviseur étiqueté « eARC » ou « ARC ».
- 2. Connectez l'autre extrémité du câble HDMI au port HDMI (eARC/ARC) à l'arrière de la barre de son.
- 3. Option : Si vous utilisez un Roku  $TV^{MD}$ , suivez les instructions à l'écran.

**Remarque:** Si votre téléviseur ne dispose pas d'un port HDMI, vous pouvez connecter la barre de son à votre téléviseur à l'aide d'un câble optique. Toutefois, veuillez noter que la connexion optique ne prend pas en charge Roku TV Ready<sup>MD</sup> ou les formats audio Dolby Atmos<sup>®</sup> et DTS:X<sup>®</sup>.

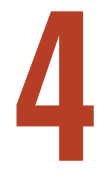

## **Connecter l'alimentation**

Branchez le bloc d'alimentation sur la barre de son et le câble d'alimentation sur une prise murale et sur le bloc d'alimentation.

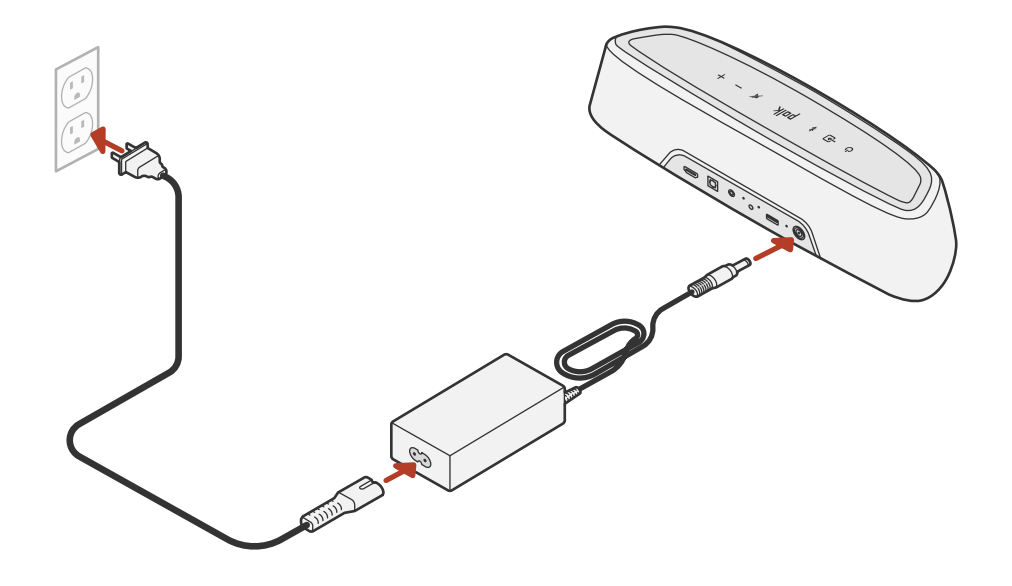

# <image>

- 1. Pour des performances optimales, placez le caisson de graves sur le même mur que le téléviseur et aussi près que possible de la barre de son. La distance entre la barre de son et le caisson de graves ne doit pas dépasser 30 pi (10 m), une distance inférieure étant préférable.
- 2. Connectez le câble d'alimentation au caisson de graves et à une prise murale.

**Remarque:** La connexion du caisson de graves à la barre de son est sans fil.

Français

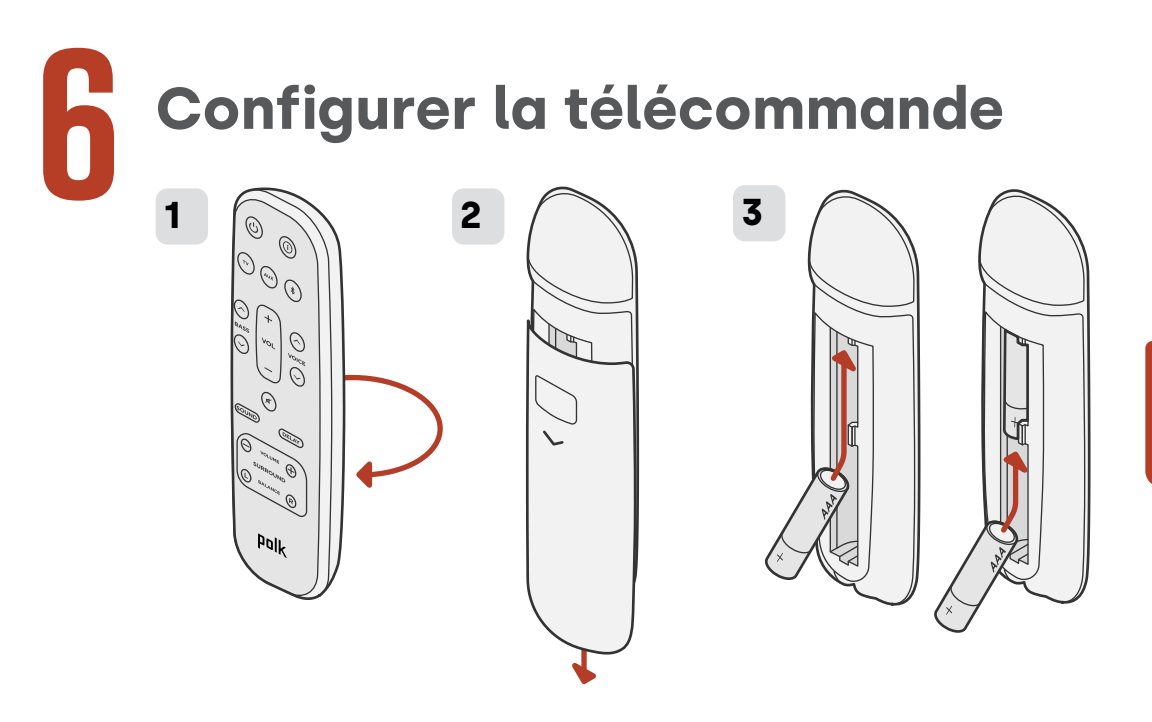

- 1. Retournez la télécommande pour voir l'arrière.
- 2. Ouvrez le capot arrière de la télécommande en faisant glisser la partie inférieure vers le bas.
- 3. Insérez les deux piles AAA dans la télécommande et replacez le couvercle.

Français

## Se connecter au Wi-Fi®

La connexion de votre barre de son à votre réseau Wi-Fi® permet de diffuser de la musique sans fil de haute qualité et d'effectuer des mises à jour logicielles automatiques.

Vous pouvez configurer une connexion Wi-Fi de l'une des deux manières suivantes:

- Via l'application Google Home. Pour plus d'informations, voir « Écouter avec Chromecast intégré™ à la page 36.
- Via votre appareil iOS. Pour plus d'informations, voir « Écouter avec Apple AirPlay® »à la page 37.

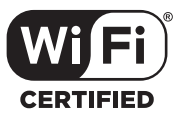

# La configuration est maintenant terminée !

Regardez la télévision ou un film et réglez le volume de la barre de son et les autres paramètres comme vous le souhaitez.

Vous pouvez utiliser le panneau supérieur de la barre de son, la télécommande de la barre de son ou la télécommande de votre téléviseur pour effectuer les réglages. Pour plus d'informations, voir les pages 33 à 43.

Si vous n'entendez aucun son ou si vous entendez un écho, reportez-vous à «Conseils et dépannage» à la page 44.

#### Besoin d'aide?

Regardez la vidéo d'installation en ligne!

www.polkaudio.com/magnifiminiax

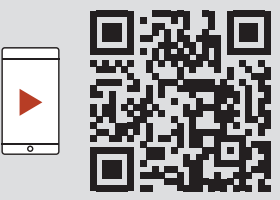

## Fonctions de la télécommande

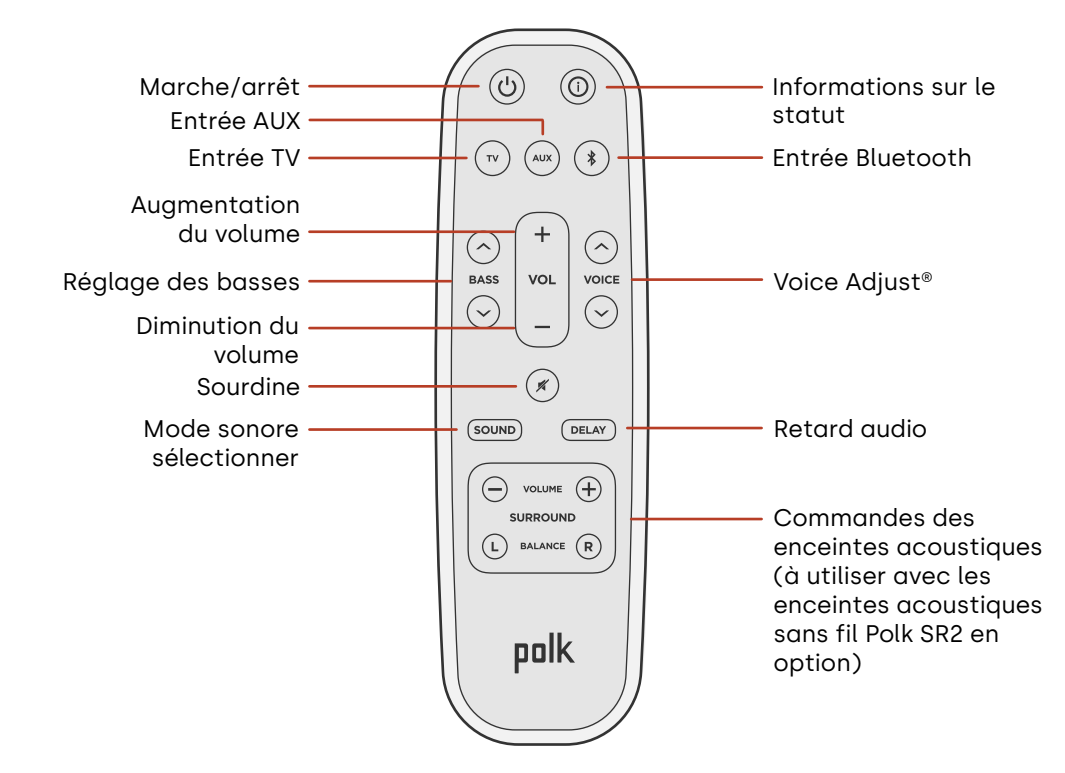
## Fonctions de la barre de son

#### Panneau supérieur

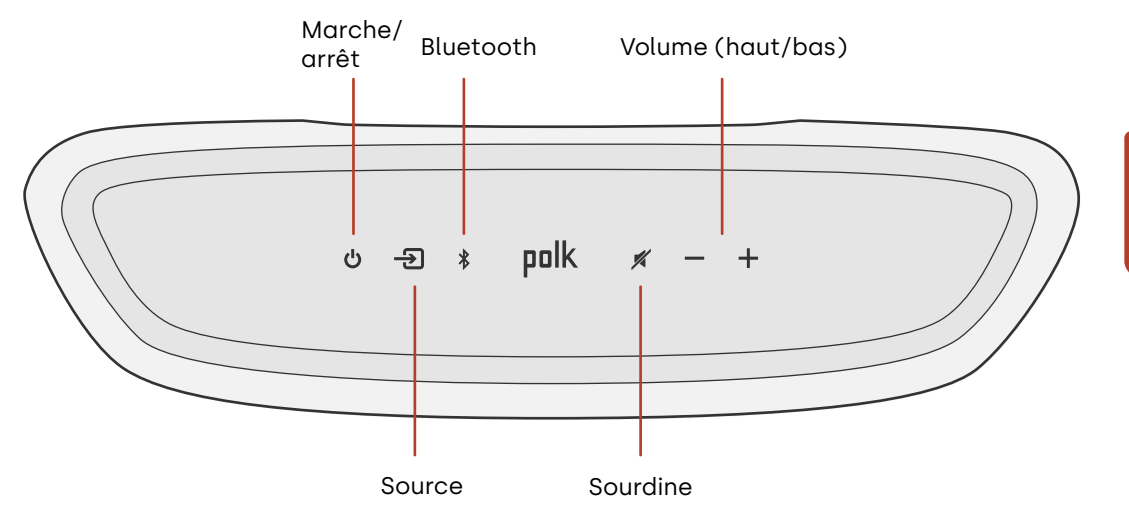

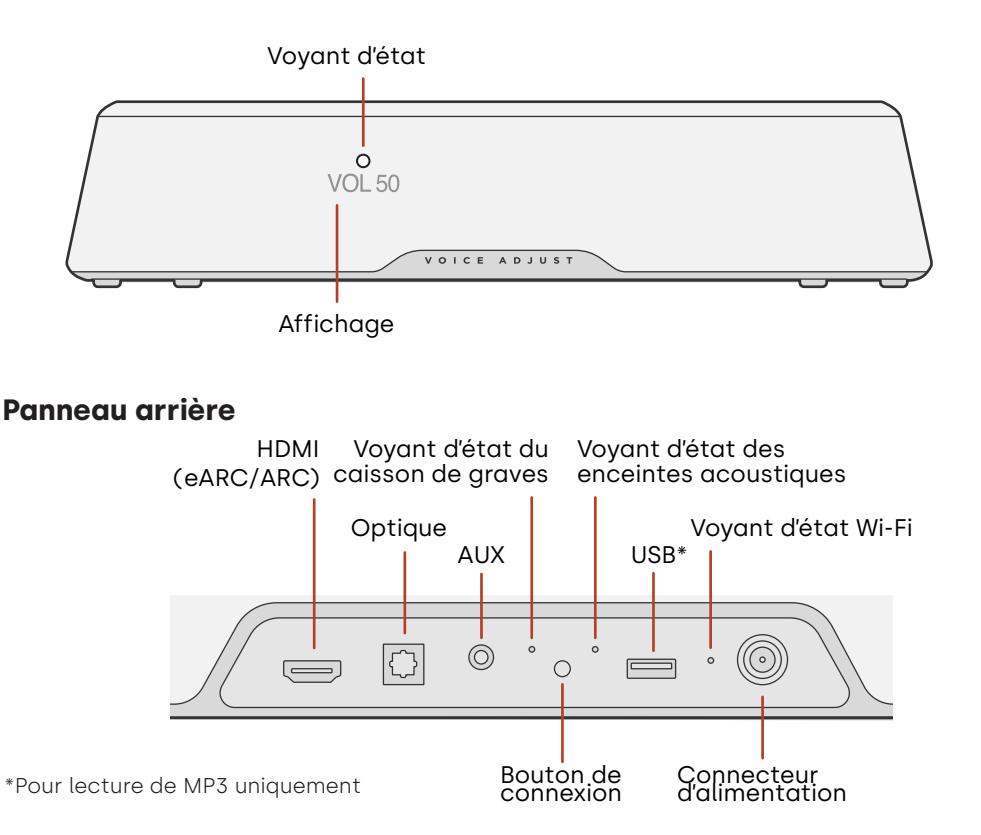

## Écoutez avec Chromecast intégré

Avec Chromecast intégré, vous pouvez facilement:

- Diffuser la musique de vos applications préférées par Wi-Fi.
- Créer une expérience audio à domicile. La synchronisation multi-pièces vous permet de jouer le même titre via des enceintes compatibles Chromecast intégré dans toutes vos pièces simultanément.
- Diffuser des médias sur la barre de son à partir de n'importe quel haut-parleur compatible Google Assistant. Utiliser les commandes vocales pour diffuser vos contenus préférés, modifier le volume et obtenir des informations sur ce que vous écoutez.
- Recevoir des mises à jour automatiques.

Pour configurer Chromecast:

- 1. Confirmez que votre appareil Android ou iOS est connecté au réseau Wifi auquel vous souhaitez que votre barre de son MagniFi Mini AX se connecte.
- 2. Téléchargez l'application gratuite Google Home sur votre appareil Android ou iOS.
- 3. Suivez les instructions de l'application pour connecter la barre de son à votre réseau Wi-Fi.

Pour plus d'informations sur Google Home et Chromecast intégré pour l'audio, consultez https://support.google.com/googlenest et https://support.google.com/ chromecastbuiltin.

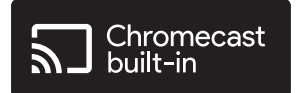

## Écouter avec Apple AirPlay®

AirPlay<sup>®</sup> est une technologie Apple conçue pour contrôler les systèmes audio domestiques et les enceintes dans n'importe quelle pièce - d'un simple toucher ou en demandant à Siri - directement depuis l'iPhone<sup>®</sup>, l'iPad<sup>®</sup>, le HomePod<sup>®</sup> ou l'Apple TV<sup>®</sup>.

Écoutez une chanson dans le salon et la cuisine en même temps ou réglez le volume dans n'importe quelle pièce, le tout de manière synchronisée.

Pour configurer Apple AirPlay (si Chromecast n'est pas déjà configuré):

- 1. Appuyez sur le bouton d'alimentation et maintenez-le enfoncé sur le panneau supérieur de la barre de son jusqu'à ce que vous entendiez un bip et que « WI-FI SETUP » s'affiche sur la barre de son.
- 2. Confirmez que votre appareil iOS (iPhone ou iPad) est connecté au réseau Wi-Fi auquel vous souhaitez que MagniFi Mini AX s'associe.
- 3. Sur votre appareil iOS, accédez aux Paramètres > Wi-Fi.
- 4. Faites défiler jusqu'à CONFIGURER UN NOUVEAU HAUT-PARLEUR AIRPLAY et appuyez sur **MagniFi Mini AX-XXXX**.
- 5. Suivez les instructions à l'écran

**Remarque:** si vous avez déjà configuré Chromecast, AirPlay est prêt à l'emploi. Appuyez sur l'icône AirPlay dans votre application musicale préférée, puis appuyez sur MagniFi Mini AX.

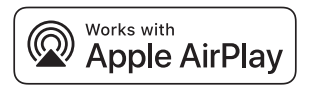

## Écouter de la musique avec Bluetooth®

#### Connecter un téléphone ou une tablette grâce au Bluetooth

- Appuyez sur le bouton Bluetooth de la barre de son ou de la télécommande.
  « BT READY TO PAIR » (BT PRÊT POUR LE JUMELAGE) apparaît sur l'écran de la barre de son.
- Accédez aux paramètres Bluetooth de votre téléphone ou de votre tablette et sélectionnez « Polk MagniFi Mini AX ».
   « BT CONNECTED » (BT CONNECTÉ) apparaît sur l'écran de la barre de son lorsque votre téléphone ou tablette se connecte à la barre de son.

**Remarque:** si un appareil Bluetooth est déjà connecté, vous ne pourrez pas jumeler un nouvel appareil tant que vous n'aurez pas déconnecté l'autre appareil.

#### **Reconnexion automatique**

Lorsque vous appuyez sur le bouton **Bluetooth**, la barre de son tente de se reconnecter automatiquement à l'appareil Bluetooth récemment connecté.

#### Déconnexion d'un appareil Bluetooth

Vous pouvez vous déconnecter depuis les paramètres Bluetooth de votre téléphone ou de votre tablette. Vous pouvez également appuyer sur le bouton **Bluetooth** situé sur le panneau supérieur de la barre de son et le maintenir enfoncé pendant trois secondes. Après la déconnexion, la barre de son entre en mode jumelage et « BT READY TO PAIR » (BT Prêt pour le jumelage) s'affiche sur l'écran de la barre de son.

## **Indicateurs d'état**

#### Affichage

L'écran de la barre de son fournit des informations d'état lorsque vous modifiez les paramètres ou les modes. L'affichage s'éteint lorsque vous ne modifiez pas activement les paramètres ou les modes.

Appuyez **(i)** sur la télécommande à tout moment pour afficher les paramètres actuels sur l'écran, y compris la source d'entrée, le décodeur, le mode sonore et les états de connexion Wi-Fi, de caisson de graves et d'enceinte acoustique.

Chaque pression sur un bouton affiche l'élément d'état suivant dans l'ordre.

#### Voyant d'état

Le voyant d'état situé au-dessus de l'écran fournit un retour visuel supplémentaire sur l'état de la barre de son. Le voyant clignote lorsque la barre est en sourdine, qu'elle démarre ou qu'elle met à jour le logiciel.

Le voyant d'état peut également indiquer quand la barre est sous tension, si vous activez cette fonction. Pour activer ou désactiver cette fonction, appuyez simultanément sur les boutons **Mute** et **Volume Up** + de la barre de son pendant 5 secondes.

Lorsque cette fonction est activée, le voyant d'état est blanc fixe. Le voyant d'état s'éteint lorsque la barre est en veille.

#### Affichage

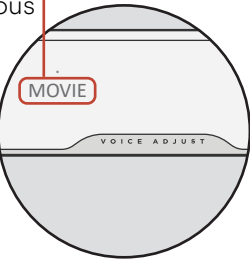

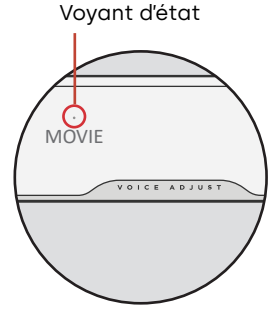

40

## Personnaliser votre expérience d'écoute

#### **Modes sonores**

Appuyez sur la touche **sound** de la télécommande pour faire défiler les modes sonores disponibles. Les modes sonores permettent de régler les caractéristiques audio de la barre de son en fonction du type de contenu que vous écoutez.

L'affichage de la barre de son indique le mode actuel.

| Mode cinéma                | Utilisez ce mode pour optimiser le contenu non musical, comme les<br>dialogues et les effets sonores, dans les émissions de télévision et<br>les films.                                                                                                |
|----------------------------|----------------------------------------------------------------------------------------------------|
| Mode 3D                    | Utilisez ce mode pour bénéficier d'une expérience sonore 3D<br>enveloppante. Ce mode améliore les effets de hauteur et<br>acoustiques dans les formats audio Dolby Atmos® et DTS:X® et<br>virtualise ces effets pour les autres formats de programmes. |
| Mode Nuit                  | Utilisez ce mode pour une écoute à faible volume. Ce mode réduit la dynamique des basses et du volume tout en améliorant l'intelligibilité de la voix.                                                                                                 |
| Mode stéréo<br>tous canaux | Utilisez ce mode lorsque vous écoutez de la musique pour envoyer<br>les canaux avant gauche et droit vers vos enceintes acoustiques. Ce<br>mode est uniquement disponible lorsque des enceintes surround Polk<br>SR2 sont connectées.                  |
| Mode Musique               | Utilisez ce mode pour diffuser de la musique en continu ou pour<br>améliorer le contenu musical des émissions de télévision et des films.                                                                                                    |

#### **Retard audio**

Si l'audio de la barre de son n'est pas synchronisé avec les dialogues du téléviseur, vous pouvez ajuster manuellement la synchronisation à l'aide de la fonction d'ajustement du retard audio.

Pour ajuster le délai audio:

- 1. Appuyez sur la touche **DELAY** de la télécommande pour accéder au mode de réglage du délai audio.
- 2. Utilisez les boutons **Volume up** et **Volume down** pour ajuster le timing par petites étapes jusqu'à ce que l'audio soit synchronisé avec la vidéo. L'affichage de la barre de son indique le réglage actuel.
- 3. Lorsque vous avez terminé, appuyez à nouveau sur le bouton Delay (Temporisation) ou attendez 10 secondes pour quitter automatiquement le mode Delay (Temporisation).

#### Voice Adjust (Ajustement du niveau des voix)

Pour des dialogues plus clairs et plus nets, utilisez les commandes Voice (vocales) de la télécommande pour isoler et régler le niveau des dialogues. Appuyez sur 🔿 pour augmenter ou 🕞 pour diminuer le volume de la voix.

POLK

#### Contrôle des graves

Utilisez les commandes **Bass** de la télécommande pour régler facilement le volume des basses pour plus ou moins d'impact. Appuyez sur 🔿 pour monter les basses ou 🕞 pour les baisser.

### Utiliser la télécommande de votre téléviseur pour contrôler la barre de son

Vous pouvez également utiliser la télécommande de votre téléviseur, du câble ou du satellite pour contrôler l'alimentation, le volume, la sourdine et d'autres fonctions de la barre de son. Selon le modèle de votre téléviseur et le type de connexion, vous devrez peut-être apprendre à la barre de son à répondre à la télécommande de votre téléviseur.

Si la barre de son ne répond pas à la télécommande de votre téléviseur, câble ou satellite, suivez les étapes ci-dessous.

## Configurer la barre de son pour qu'elle réponde à la télécommande de votre téléviseur

**Important:** Pour de meilleurs résultats, installez des piles neuves dans la télécommande Polk et dans la télécommande de votre téléviseur et dirigez les deux télécommandes vers le panneau avant de la barre de son à une distance de 30 à 90 cm (1 à 3 pieds).

#### 1. Ouvrir le mode d'apprentissage de la télécommande.

Appuyez sur le bouton **Source** de la barre de son et maintenez-le enfoncé (-2) pendant environ trois (3) secondes. Relâchez le bouton lorsque «REMOTE LEARN» apparaît sur l'écran du panneau avant.

Le message « POLK REMOTE » apparaît à l'écran.

#### 2. Sélectionner un bouton sur la télécommande Polk.

Sélectionnez une touche que vous voulez mémoriser sur la barre de son apprenne

(par exemple, **Volume Up**). Le message « TV REMOTE » apparaît à l'écran.

#### 3. Sélectionnez une touche sur la télécommande de votre téléviseur.

Appuyez et relâchez la touche de la télécommande de votre téléviseur qui doit contrôler la fonction de la barre de son que vous avez sélectionnée à l'étape 2 (par exemple, **Volume Up**).

Si le message « TRY AGAIN » apparaît à l'écran, répétez les étapes 2 et 3. Le message « SUCCESS » apparaît sur l'écran lorsque la commande a été programmée avec succès.

4. Répétez les étapes 2 et 3 pour programmer d'autres touches.

#### 5. Quittez le mode d'apprentissage de la télécommande.

Maintenez le bouton **Source** (-2) enfoncé jusqu'à ce que « EXIT » apparaisse à l'écran.

#### Supprimer des fonctions programmées de la télécommande

Appuyez sur le bouton **Source** de la barre de son (-2) et maintenez-le enfoncé pendant environ dix (10) secondes. Vous devez entendre un double bip. Continuez à maintenir le bouton enfoncé et relâchez le bouton après avoir entendu un triple bip.

## Conseils et dépannage

#### Je n'ai pas de port HDMI étiqueté « eARC » ou « ARC » sur mon téléviseur.

- 1. Utilisez un câble optique pour connecter la barre de son à votre téléviseur.
- 2. Éteignez les haut-parleurs internes de votre téléviseur. Consultez le manuel de votre téléviseur pour obtenir des instructions.

#### Aucun son ne sort de ma barre de son.

- Vérifiez que la barre de son est allumée.
- Vérifiez que tous les fils sont correctement connectés.
- Appuyez sur le bouton **Volume Up** sur le panneau supérieur de la barre de son pour augmenter le volume.

#### Aucun son ne sort de mon caisson de graves.

- Vérifiez que la barre de son est allumée et qu'elle émet du son.
- Vérifiez que le voyant d'état « SUB » sur le panneau arrière de la barre de son est vert.
- Augmentez les graves à l'aide de la télécommande Polk fournie.
- Vérifiez que le câble d'alimentation est bien connecté au dos du caisson de graves et à la prise murale.
- Débranchez l'alimentation du caisson de graves pendant 30 secondes, puis rebranchez-la.

#### J'entends un écho provenant de mon téléviseur ou de ma barre de son.

• Vérifiez que les haut-parleurs internes du téléviseur sont désactivés. Reportez-vous

au manuel de votre téléviseur pour plus de détails.

• Si votre téléviseur est connecté à la barre de son via un port HDMI ARC, vérifiez que HDMI CEC/ARC est activé dans le menu des paramètres de votre téléviseur.

#### Ma télécommande ne fonctionne pas.

- Rapprochez-vous de la barre de son et pointez la télécommande vers l'avant de la barre de son.
- Assurez-vous que rien ne bloque le récepteur IR de votre téléviseur (la partie de votre téléviseur où vous dirigez la télécommande).
- Assurez-vous que les piles sont installées dans le bon sens.
- Installez des piles neuves dans la télécommande.
- Pour apprendre à la télécommande de votre téléviseur, câble ou satellite à contrôler la barre de son, reportez-vous à « Utiliser la télécommande de votre téléviseur pour contrôler la barre de son » à la page 42.

#### Comment puis-je effectuer une réinitialisation aux valeurs d'usine?

**Remarque:** réinitialisation effacera tous les paramètres de la barre de son, y compris les paramètres Bluetooth et Wi-Fi. Avec la barre de son étant allumée, appuyez et maintenez enfoncé le bouton **Power** (**Ú**) et le bouton **Mute** (**X**) sur le panneau supérieur de la barre de son pendant 7 secondes. Vous entendrez un carillon et le message « RESET » apparaîtra sur l'écran. La barre redémarre lorsque le processus est terminé.

## Comment puis-je connecter (jumeler) sans fil mes haut-parleurs de caisson de graves ou mes enceintes acoustiques?

1. Branchez votre caisson de graves et/ou vos enceintes acoustiques et assurez-vous que la barre de son est allumée.

- 2. Passez en mode jumelage sur la barre de son en appuyant sur le bouton **CONNECT** situé sur le panneau arrière de la barre de son et en le maintenant enfoncé pendant environ 3 secondes. Vous entendrez une tonalité de confirmation.
- 3. Sur le caisson de graves ou l'enceinte acoustique, appuyez sur le bouton **CONNECT** du panneau arrière pendant environ 3 secondes jusqu'à ce que vous entendiez une tonalité de confirmation.
- 4. Répétez l'étape 3 pour les autres haut-parleurs qui doivent être jumelés.
- 5. Lorsque vous avez terminé, appuyez sur le bouton **CONNECT** de la barre de son pour enregistrer les nouveaux appairages et quitter le mode d'appairage.

#### Pourquoi un réseau appelé Polk MagniFi Mini AX s'affiche-t-il?

Votre barre de son diffuse un réseau sans fil afin que vous puissiez la connecter au Wi-Fi. Le signal du réseau sans fil s'éteint une fois que vous avez terminé la configuration du Wi-Fi. Nous vous recommandons de connecter votre barre de son à Internet pour recevoir les dernières mises à jour du logiciel. Pour plus d'informations, consultez la section « Écouter avec Chromecast intégré™ » à la page 36 ou « Écouter avec Apple AirPlay® » à la page 37. Vous pouvez également désactiver complètement le Wi-Fi si vous ne souhaitez pas connecter la barre de son à Internet.

#### Comment désactiver le Wi-Fi?

Pour désactiver complètement le Wi-Fi, maintenez enfoncé le bouton **Mute** ( *\**) et le bouton **Source** ( 包) sur le panneau supérieur de la barre de son pendant 5 secondes. Pour réactiver le Wi-Fi, répétez la procédure.

**Remarque:** si vous avez déjà connecté votre barre de son à un réseau Wi-Fi, la désactivation du Wi-Fi n'efface PAS les paramètres de connexion. Pour effacer tous les paramètres de connexion et les informations de compte, voir « Comment effectuer une réinitialisation des paramètres d'usine? » à la page 45.

#### Ma barre de son s'allume toute seule de manière aléatoire.

Votre barre de son est préréglée pour s'allumer automatiquement lorsque vous utilisez un appareil qui est connecté à la barre de son. Pour désactiver la mise sous tension automatique d'une entrée :

- 1. Appuyez sur l'entrée souhaitée sur la télécommande Polk.
- 2. Appuyez sur le bouton d'entrée souhaité et maintenez-le enfoncé pendant 5 secondes.

#### Ma barre de son s'éteint de manière aléatoire.

Votre barre de son est préréglée pour s'éteindre automatiquement après 20 minutes d'inactivité.

Pour désactiver l'arrêt automatique, appuyez et maintenez enfoncé les boutons **Power** (**b**) et **Volume Down** sur le panneau supérieur de la barre de son pendant 5 secondes.

# Informations sur les marques de commerce

#### **▶● Dolby** Atmos

Dolby, Dolby Atmos et le symbole du double D sont des marques déposées de Dolby Laboratories Licensing Corporation. Fabriqué sous licence de Dolby Laboratories. Travaux confidentiels non publiés. Copyright © 2012-2021 Dolby Laboratories. Tous droits réservés.

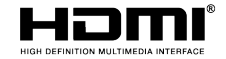

Les termes HDMI, HDMI High-Definition Multimedia Interface, et le logo HDMI sont des marques ou des marques déposées de HDMI Licensing Administrator, Inc.

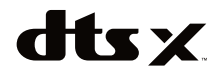

Pour les brevets DTS, voir http://patents.dts. com. Fabriqué sous licence de DTS, Inc. DTS, DTS:X, Virtual:X et le logo DTS:X sont des marques déposées ou des marques commerciales de DTS, Inc. aux États-Unis et dans d'autres pays. © 2020 DTS, Inc. TOUS DROITS RÉSERVÉS.

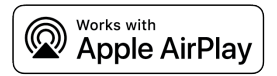

Apple, AirPlay, iPhone, iPad, HomePod et AppleTV sont des marques d'Apple Inc. déposées aux États-Unis et dans d'autres pays. L'utilisation du badge Works with Apple signifie qu'un accessoire a été conçu pour fonctionner spécifiquement avec la technologie identifiée dans le badge et a été certifié par le développeur pour répondre aux normes de performance Apple.

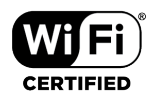

Le logo Wi-Fi CERTIFIED est une marque déposée de la Wi-Fi Alliance. La certification Wi-Fi garantit que le dispositif a passé le test d'interopérabilité mené par la Wi-Fi Alliance, un groupe qui certifie l'interopérabilité des dispositifs LAN sans fil.

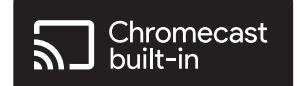

Chromecast intégré est une marque déposée de Google LLC.

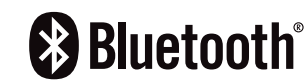

La marque et les logos Bluetooth sont des marques déposées appartenant à Bluetooth SIG, Inc. et toute utilisation de ces marques par Polk Audio est sous licence.

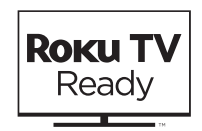

Roku TV, Roku TV Ready, et le logo Roku TV Ready sont des marques de commerce de Roku, Inc. Ce produit est certifié Roku TV Ready aux États-Unis, au Royaume-Uni, au Mexique et au Canada.

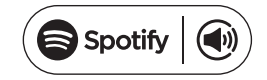

Spotify is all the music you'll ever need. Millions of songs available instantly. Just search for the music you love, or let Spotify play you something great. Spotify works on your phone, tablet, computer, and home speakers. So you'll always have the perfect soundtrack for whatever you're doing. Now you can enjoy Spotify with your free account as well as Premium account. Use your phone, tablet or computer as a remote control for Spotify.

Go to www.spotify.com/connect to learn how.

The Spotify software is subject to third-party licenses found here: www.spotify.com/connect/ third-party licenses.

## Desembalar

Compruebe que los siguientes elementos están incluidos en la caja.

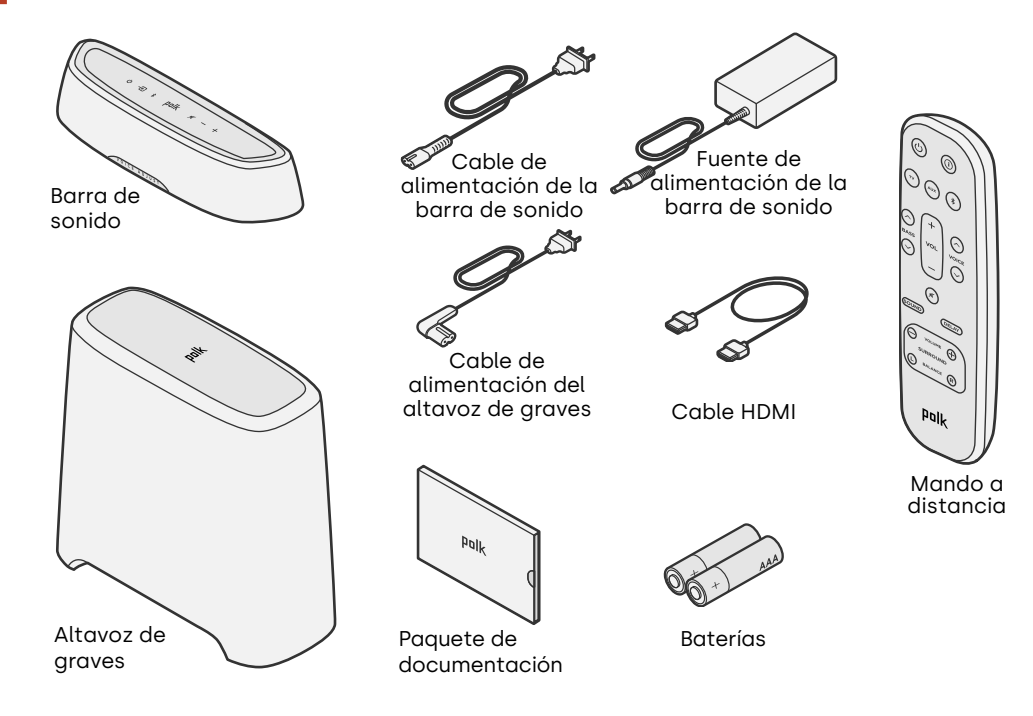

Español

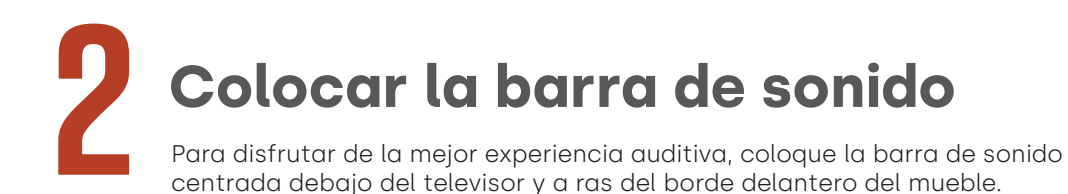

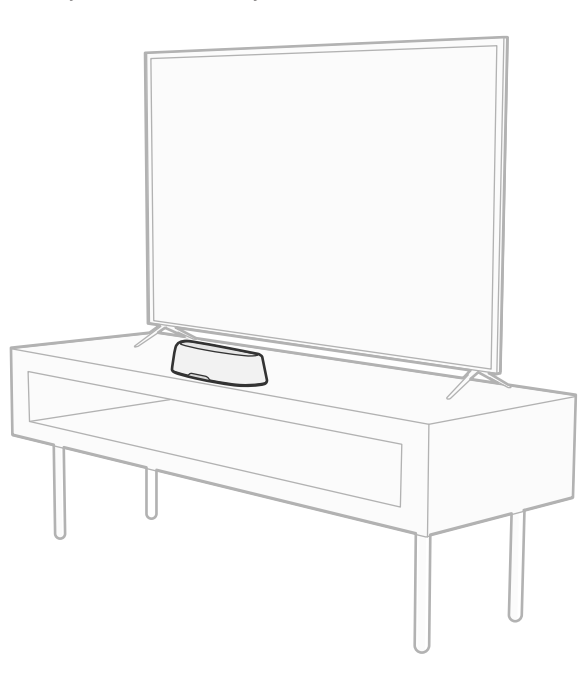

Español

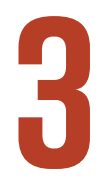

## Conectar su televisor

Si su televisor tiene un puerto HDMI eARC o ARC, conecte la barra de sonido al televisor con el cable HDMI incluido en el paquete. HDMI proporciona el mejor rendimiento de sonido.

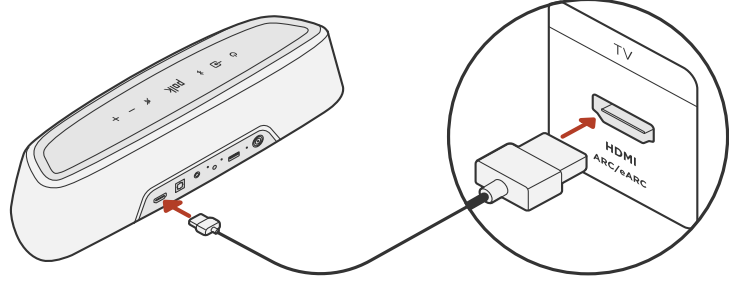

- 1. Conecte un extremo del cable HDMI al puerto del televisor etiquetado como "eARC" o "ARC".
- 2. Conecte el otro extremo del cable HDMI al puerto HDMI (eARC/ARC) en la parte posterior de la barra de sonido.
- 3. Opcional: Si está usando un Roku TV™, siga las instrucciones que aparecen en pantalla.

**Nota:** Si su televisor no tiene un puerto HDMI, puede conectar la barra de sonido a su televisor mediante un cable óptico. Sin embargo, tenga en cuenta que una óptica la conexión no es compatible con Roku TV Ready™ o los formatos de audio Dolby Atmos® y DTS: X®.

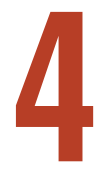

## Conectar la alimentación

Conecte la fuente de alimentación a la barra de sonido y el cable de alimentación a una toma de corriente y a la fuente de alimentación.

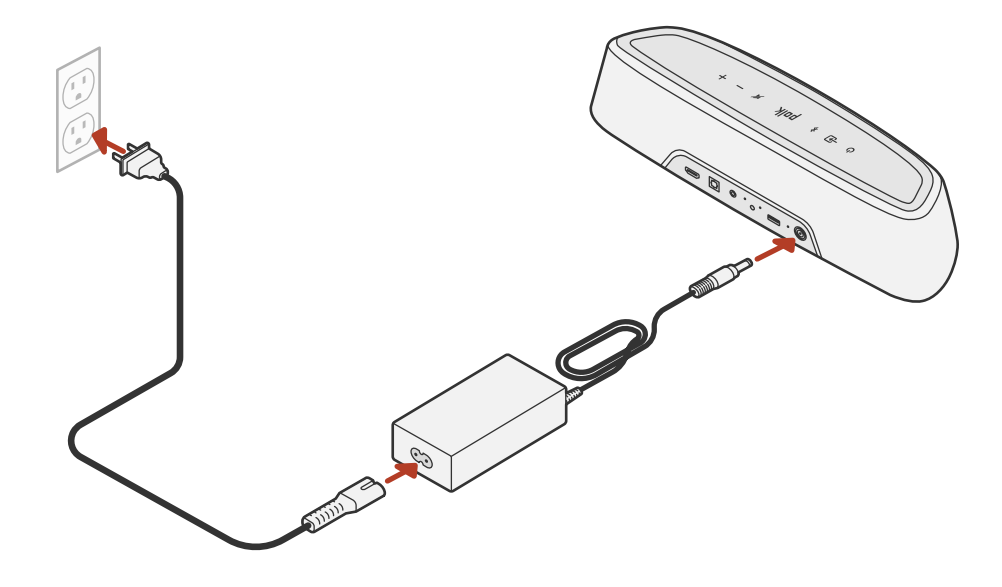

# 5 Configurar el altavoz de graves

- 1. Para obtener el mejor rendimiento, coloque el altavoz de graves en la misma pared que el televisor y lo más cerca posible del televisor. La distancia entre la barra de sonido y el altavoz de graves no debe ser superior a 30 pies (10 m), siendo preferible una distancia menor.
- 2. Conecte el cable de alimentación al altavoz de graves y a una toma de corriente.

**Nota:** La conexión del altavoz de graves a la barra de sonido es inalámbrica.

Español

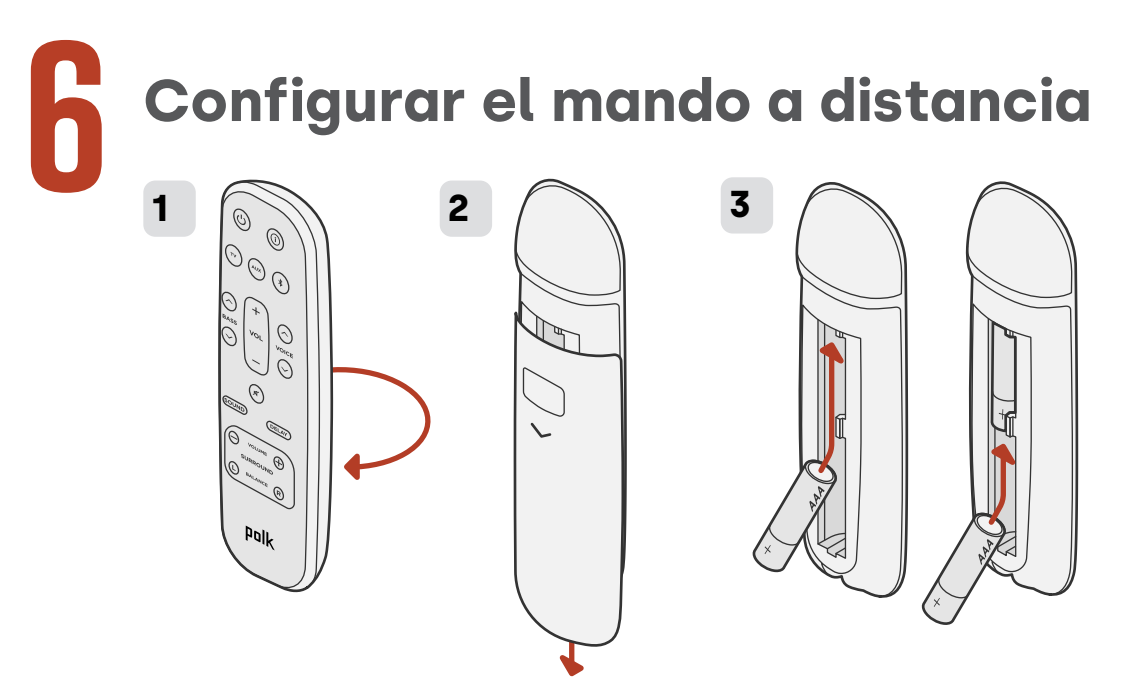

- 1. Gire el mando a distancia para ver la parte posterior.
- 2. Abra la tapa posterior del mando a distancia deslizando la parte inferior hacia abajo.
- 3. Introduzca las dos pilas AAA en el mando a distancia y vuelva a colocar la tapa.

## Conectar a Wi-Fi®

La conexión de la barra de sonido a la red Wi-Fi® permite una transmisión de música inalámbrica de alta calidad y actualizaciones de software automáticas.

Puede configurar una conexión Wi-Fi de una de las dos formas siguientes:

- Mediante la aplicación Google Home. Para obtener más información, consulte "Escuchar con Chromecast built-in™" en la página 61.
- Mediante su dispositivo iOS. Para obtener más información, consulte "Escuchar con Apple AirPlay®" en la página 62.

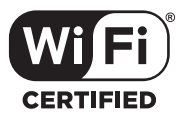

## ¡La configuración ha finalizado!

Vea la televisión o reproduzca una película y ajuste el volumen de la barra de sonido y otros ajustes según desee.

Puede usar el panel superior de la barra de sonido, el mando a distancia de la barra de sonido o el mando a distancia de su televisor para realizar ajustes en su experiencia auditiva. Consulte las páginas 58-68 para obtener más información.

Si no oye ningún sonido o escucha un eco, consulte «Consejos y solución de problemas» en la página 69.

#### ¿Necesita más ayuda?

¡Vea el vídeo de configuración en línea!

www.polkaudio.com/magnifiminiax

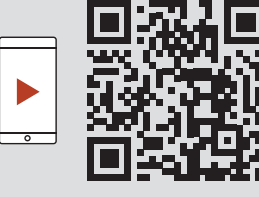

## Funciones de control remoto

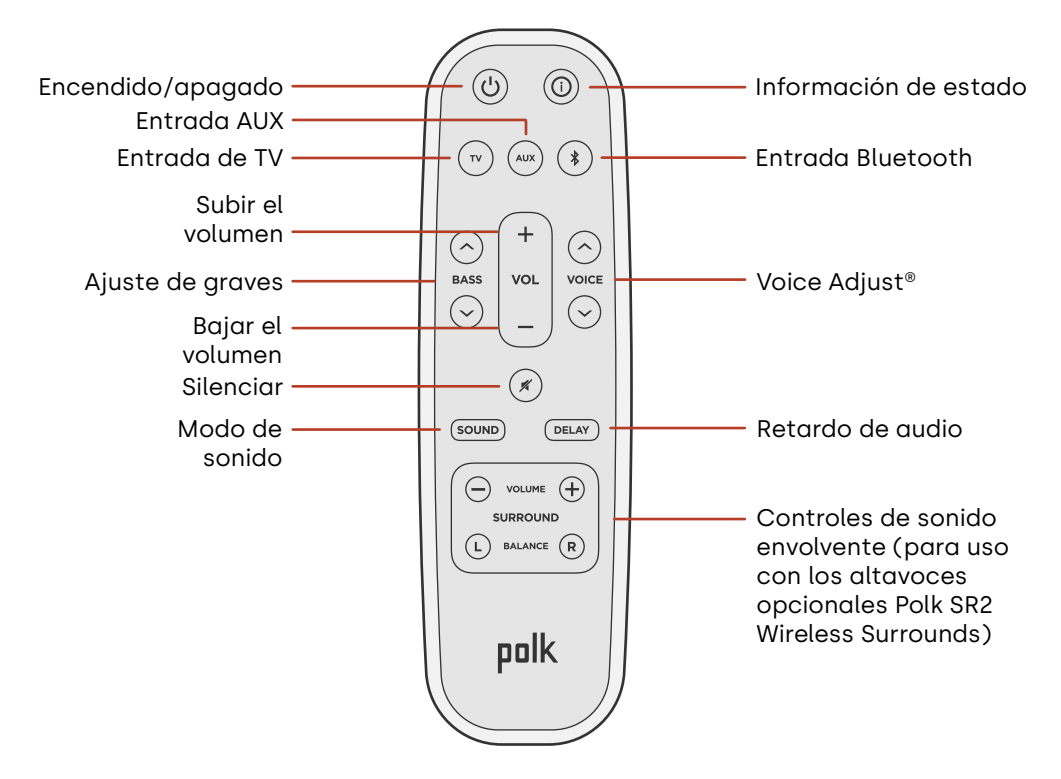

## Características de la barra de sonido

#### **Panel superior**

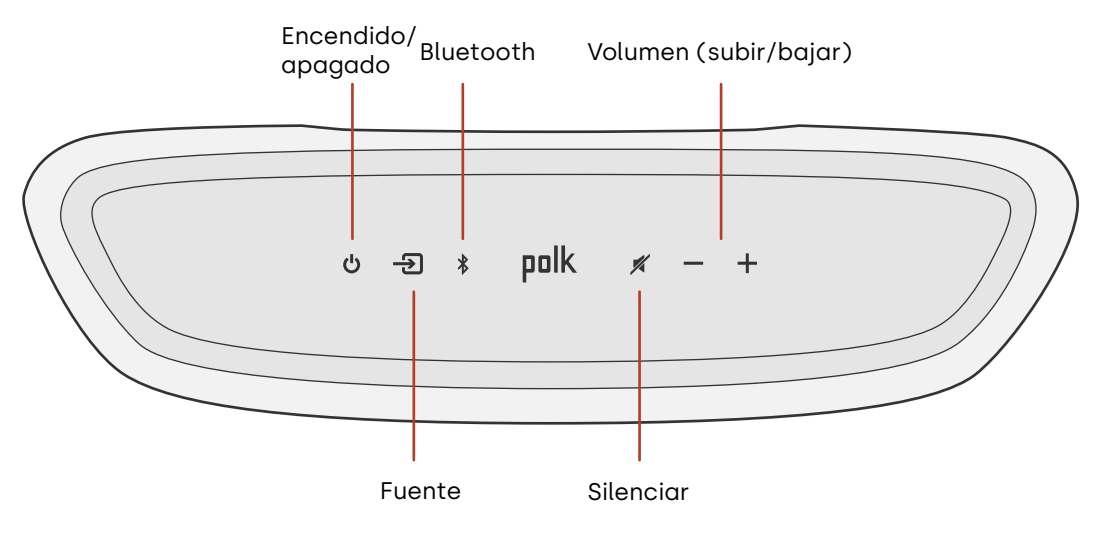

#### **Panel frontal**

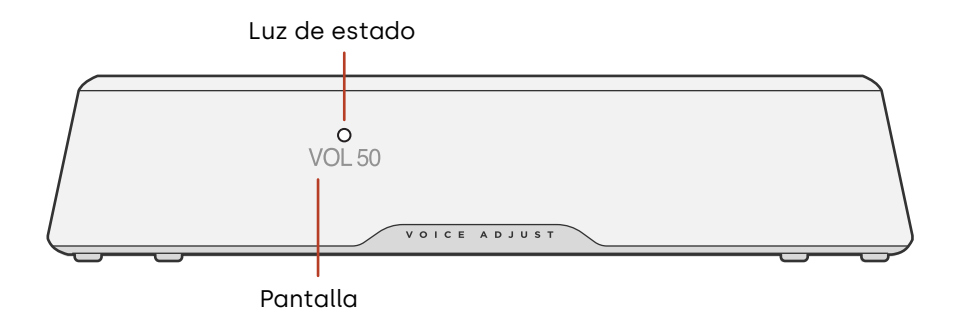

#### **Panel trasero**

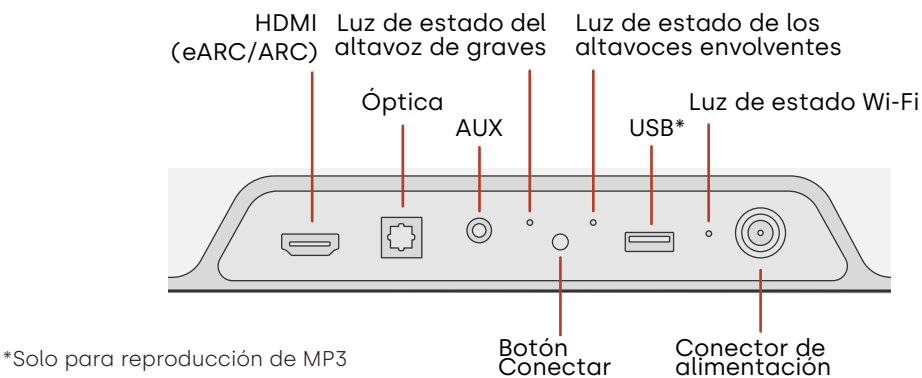

## Escuchar con Chromecast built-in™

Con Chromecast integrado, es fácil:

- Transmitir música desde sus aplicaciones favoritas a través de Wi-Fi.
- Disfrutar de una experiencia auditiva en toda la casa. La sincronización multisala le permite reproducir de manera simultánea la misma canción en los altavoces compatibles con múltiples Chromecast que tenga instalados en su casa.
- Transmitir contenido multimedia a la barra de sonido desde cualquier altavoz compatible con el Asistente de Google. Utilice comandos de voz para reproducir su contenido favorito, cambiar el volumen y obtener información sobre lo que está escuchando.
- Recibir actualizaciones automáticas.

Para configurar Chromecast:

- 1. Compruebe que su dispositivo Android o iOS está conectado a la red Wi-Fi a la que quiere vincular su barra de sonido MagniFi Mini AX
- 2. Descargue la aplicación gratuita Google Home en su dispositivo Android o iOS.
- 3. Siga las instrucciones que se indican en la aplicación para conectar la barra de sonido a su red Wi-Fi.

Para obtener más información sobre Google Home y Chromecast integrado para audio, visite https://support.google.com/googlenest y https://support.google.com/ chromecastbuiltin.

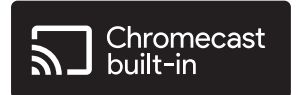

## Escuchar con Apple AirPlay®

AirPlay<sup>®</sup> es una tecnología de Apple diseñada para controlar los sistemas de audio y altavoces domésticos en cualquier habitación, con un toque o simplemente preguntando a Siri, directamente desde un iPhone<sup>®</sup>, iPad<sup>®</sup>, HomePod<sup>®</sup>, o Apple TV<sup>®</sup>.

Reproduzca una canción en la sala de estar y en la cocina al mismo tiempo o ajuste el volumen en cualquier habitación, todo sincronizado.

Para configurar Apple AirPlay (si Chromecast no está ya configurado):

- 1. Mantén presionado el botón de encendido en el panel superior de la barra de sonido hasta que escuches un pitido y aparezca "CONFIGURACIÓN WIFI" en la barra de sonido.
- 2. Comprueba que tu dispositivo iOS (iPhone o iPad) esté conectado a la red wifi a la que deseas conectar MagniFi Mini AX.
- 3. En tu dispositivo iOS, accede a Configuración > Wifi.
- 4. Desplázate hacia abajo hasta la opción CONFIGURAR NUEVO ALTAVOZ AIRPLAY, y pulsa MagniFi Mini AX-XXXX.
- 5. Sigue las instrucciones que se mostrarán en la pantalla.

**Nota:** Si ya configurado Chromecast, AirPlay está listo para usar. Pulse el icono AirPlay en su aplicación de música favorita y, a continuación, pulse MagniFi Mini AX.

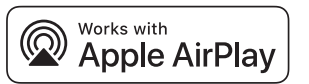

## Escuchar música con Bluetooth®

#### Conectar un teléfono o una tableta mediante Bluetooth

- 1. Pulse el botón **Bluetooth** en el panel superior de la barra de sonido o en el mando a distancia. "BT READY TO PAIR" aparece en la pantalla de la barra de sonido..
- 2. Desplácese hasta la configuración de Bluetooth en su teléfono o tableta y seleccione "Polk MagniFi Mini AX".

"BT CONNECTED" (BT CONECTADO) aparece en la pantalla de la barra de sonido cuando el teléfono o la tableta se conecta a la barra de sonido.

**Nota:** Si ya hay un dispositivo Bluetooth conectado, no podrá vincular un nuevo dispositivo hasta que desconecte el otro dispositivo.

#### Reconexión automática

Al pulsar el botón **Bluetooth** en la parte superior de la barra de sonido, la barra de sonido intentará volver a conectarse automáticamente al último dispositivo Bluetooth que estaba conectado.

#### Desconectar un dispositivo Bluetooth

Puede desconectarse de Bluetooth en la configuración de su teléfono o tableta. También puede mantener pulsado el botón **Bluetooth** en el panel superior de la barra de sonido durante tres segundos. Después de desconectarse, la barra de sonido entra en modo de vinculación y "BT READY TO PAIR" aparece en la pantalla de la barra de sonido.

## Indicadores de estado

#### Pantalla

La pantalla de la barra de sonido proporciona información de estado cuando cambie los ajustes o modos. La pantalla se apaga cuando no esté cambiando activamente los ajustes o modos.

Pulse (i) en el mando a distancia en cualquier momento para ver los ajustes actuales en la pantalla, incluida la fuente de entrada, el decodificador, el modo de sonido y el estado de la conexión Wi-Fi, y de la conexión del altavoz de graves y del altavoz de sonido envolvente.

Cada pulsación del botón muestra el siguiente elemento de estado de forma secuencial.

#### Luz de estado

La luz de estado sobre la pantalla proporciona información visual adicional sobre los estados de la barra de sonido. La luz parpadea cuando la barra está silenciada, arrancando o actualizando el software.

La luz de estado también puede indicar cuándo está encendida la barra, si habilita esta función. Para activar o desactivar esta función, pulse los botones **Silenciar** y **Subir volumen** de la barra de sonido al mismo tiempo durante 5 segundos.

Cuando esta función está activada, la luz de estado se mantiene blanca y fija cuando la barra está encendida. La luz de estado se apaga cuando la barra está en modo espera.

Luz de estado

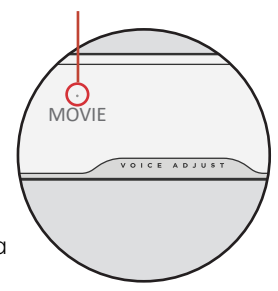

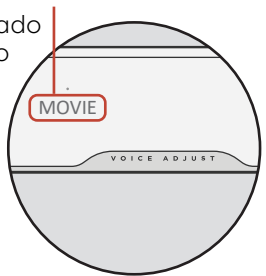

Pantalla

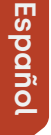

66

## Optimice su experiencia auditiva

#### Modos de sonido

Pulse **sound** en el mando a distancia para alternar entre los modos de sonido disponibles. Los modos de sonido ajustan las características de audio de la barra de sonido según el tipo de contenido que esté escuchando. La pantalla de la barra de sonido muestra el modo actual.

| Modo película                           | Utilice este modo para optimizar el contenido no musical, como<br>el diálogo y los efectos de sonido, en programas de televisión y<br>películas.                                                                                                    |
|-----------------------------------------|----------------------------------------------------------------------------------------------------|
| Modo 3D                                 | Utilice este modo para disfrutar de una experiencia de sonido<br>envolvente 3D. Este modo mejora la altura y los efectos de sonido<br>envolvente en los formatos de audio Dolby Atmos® y DTS:X® y<br>virtualiza estos efectos para otros formatos de programa. |
| Modo<br>Nocturno                        | Utilice este modo para escuchar a bajo volumen. Este modo<br>reduce los bajos y la dinámica de volumen a la vez que mejora la<br>inteligibilidad de la voz.                                                                                                    |
| Modo estéreo<br>en todos los<br>canales | Utilice este modo cuando escuche música para enviar los canales<br>delanteros izquierdo y derecho a sus altavoces envolventes. Este<br>modo solo estará disponible si los altavoces de sonido envolvente<br>Polk SR2 están conectados.                         |
| Modo música                             | Utilice este modo para transmitir música o para mejorar el contenido musical en programas de televisión y películas.                                                                                                    |

#### Retardo de audio

Si el audio de la barra de sonido no está sincronizado con el diálogo del televisor, puede ajustar manualmente el tiempo mediante la función de Ajuste de retardo de audio.

Para ajustar el retardo de audio:

- 1. Pulse **DELAY** en el mando a distancia para entrar en el modo de ajuste de Retardo de audio.
- 2. Utilice los botones **Subir volumen** y **Bajar volumen** para ajustar el tiempo en pequeños pasos hasta que el audio esté sincronizado con el vídeo. La pantalla de la barra de sonido muestra la configuración actual.
- 3. Después, pulse el botón Delay (Retrasar) de nuevo o espere 10 segundos para salir automáticamente del modo Delay (Retraso)..

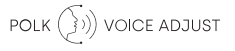

#### **Voice Adjust**

Para obtener un diálogo más claro y nítido, utilice los controles Voice (Controles de voz) del mando a distancia para aislar y ajustar los niveles de diálogo. Pulse 🔿 para aumentar o 💎 para disminuir los niveles de volumen de voz.

#### Control de graves

Utilice los controles de **Graves** del mando a distancia para ajustar fácilmente el volumen de los graves y conseguir más o menos impacto. Pulse 🔿 para más bajos o 🕞 para menos bajos.

## Utilice el mando a distancia del televisor para controlar la barra de sonido

También puede usar el mando a distancia de su televisor, descodificador de cable o satélite para controlar la alimentación, el volumen, el silencio y otras funciones de la barra de sonido. Según el modelo de televisor y el tipo de conexión, es posible que tenga que enseñar a la barra de sonido a responder al mando a distancia de su televisor.

Si la barra de sonido no responde al mando a distancia de su televisor, descodificador de cable o satélite, siga los pasos que se indican a continuación.

## Enseñar a la barra de sonido a responder al mando a distancia de su televisor

**Importante:** Para obtener los mejores resultados, instale baterías nuevas en el mando a distancia Polk y en el mando a distancia de su televisor y apunte ambos mandos a distancia al panel frontal de la barra de sonido a una distancia de entre 1-3 pies (30-90 cm).

#### 1. Entrar en el modo de aprendizaje del mando a distancia.

En el panel superior de la barra de sonido, mantenga presionado el botón **Fuente** ( D) pendant environ trois (3) durante unos 3 segundos. Suelte el botón cuando aparezca "REMOTE LEARN" en la pantalla del panel frontal.

Aparece el mensaje "POLK REMOTE" (MANDO POLK) en la pantalla.

2. Seleccione un botón en el mando a distancia Polk.

Seleccione un botón que desee que aprenda la barra de sonido (por ejemplo, **Subir volumen**). Aparece el mensaje "TV REMOTE" en la pantalla **Volume Up**).

#### 3. Selecciona un botón en el mando a distancia de su televisor.

Pulse y suelte el botón del mando a distancia de su televisor que quiere que controle la función de la barra de sonido que ha seleccionado en el paso 2 (por ejemplo, **Subir volumen**).

Si en la pantalla aparece el mensaje "TRY AGAIN", repita los pasos 2 y 3.

El mensaje "SUCCESS" aparece en la pantalla cuando el comando se programa correctamente.

- 4. Repita los pasos 2 y 3 para programar otros botones.
- 5. Salir del modo de aprendizaje del mando a distancia.

Pulse y mantenga pulsado el botón **Fuente** (-2) hasta que aparezca "EXIT" (SALIR) en la pantalla.

#### Borrado de códigos de mando a distancia de televisor aprendidos

Mantenga pulsado el botón **Fuente** (-2) de la barra de sonido durante unos 10 segundos. Oirá un tono de dos notas. Siga manteniendo pulsado el botón y suelte el botón después de escuchar un tono de tres notas.
# Consejos y solución de problemas

#### No tengo un puerto HDMI con la etiqueta "eARC" o "ARC" en mi televisor.

- 1. Utilice un cable óptico para conectar la barra de sonido a su televisor.
- 2. Apague los altavoces internos de su televisor. Consulte el manual de su televisor para obtener instrucciones.

#### No hay sonido procedente de mi barra de sonido.

- Compruebe que la barra de sonido está encendida.
- Compruebe que todos los cables estén conectados correctamente.
- Presione el botón **Subir volumen** en el panel superior de la barra de sonido para aumentar el volumen.

#### No hay sonido procedente de mi altavoz de graves.

- Compruebe que la barra de sonido está encendida y reproduciendo audio.
- Compruebe que la luz de estado "SUB" del panel trasero de la barra de sonido esté verde.
- Suba el volumen de los bajos usando el mando a distancia de Polk.
- Compruebe que el cable de alimentación esté bien sujeto al altavoz de graves y a la toma de corriente.
- Desconecte el altavoz de graves durante 30 segundos y vuelva a conectarlo.

#### Oigo un eco de mi televisor o la barra de sonido.

• Compruebe que los altavoces internos del televisor están desactivados. Consulte el

manual de su televisor para obtener más información.

• Si su televisor está conectado a la barra de sonido mediante HDMI ARC, compruebe que HDMI CEC/ARC está habilitado en el menú de configuración de su televisor.

#### Mi mando a distancia no funciona.

- Acérquese a la barra de sonido y dirija el mando a distancia a la parte delantera de la barra de sonido.
- Asegúrese de que no hay nada que bloquee el receptor de infrarrojos de su televisor (la parte del televisor a la que apunta usted el mando a distancia).
- Asegúrese de que las baterías estén instaladas en la dirección correcta.
- Instale baterías nuevas en el mando a distancia.
- Para enseñar al mando a distancia de su televisor, descodificador de cable o satélite a controlar la barra de sonido, consulte "Utilice el mando a distancia de su televisor para controlar la barra de sonido" en la página 67.

#### ¿Cómo realizo un restablecimiento de los ajustes de fábrica

Nota: El restablecimiento borrará todos los ajustes de la barra de sonido, incluidos los ajustes de Bluetooth y Wi-Fi. Con la barra de sonido encendida, mantenga pulsado el botón de Encendido (也) y el botón Silenciar (术) en el panel superior de la barra de sonido durante 7 segundos. Escuchará un tono y aparecerá "RESET" en la pantalla. La barra se reinicia cuando se completa el proceso.

### ¿Cómo conecto (vinculo) de forma inalámbrica mi altavoz de graves o los altavoces de sonido envolvente?

- 1. Conecte el altavoz de graves y/o los altavoces envolventes y asegúrese de que la barra de sonido esté encendida.
- 72 2. Entre en el modo de vinculación de la barra de sonido pulsando y manteniendo

pulsado el botón **CONNECTAR** en el panel posterior de la barra de sonido durante unos 3 segundos. Oirá un tono de confirmación.

- 3. En el altavoz de graves o el altavoz envolvente, pulse el botón **CONECTAR** en el panel posterior durante unos 3 segundos hasta que escuche un tono de confirmación.
- 4. Repita el paso 3 para otros altavoces que deban vincularse.
- 5. Cuando haya terminado, pulse el botón CONECTAR en la barra de sonido para guardar los nuevos vínculos y salir del modo de vinculación.

#### ¿Por qué veo una red llamada Polk MagniFi Mini AX?

Su barra de sonido emite una red inalámbrica para que pueda conectar la barra de sonido a una red Wi-Fi. La señal de red inalámbrica se desactiva una vez que se completa la configuración Wi-Fi. Recomendamos conectar su barra de sonido a Internet para recibir las últimas actualizaciones de software. Para obtener más información, consulte "Escuchar con Chromecast built-in™" en la página 61 o "Escuchar con Apple AirPlay®" en la página 62. También puede desactivar completamente la conexión Wi-Fi si no desea conectar la barra de sonido a Internet.

#### ¿Cómo desactivo la conexión Wi-Fi?

Para desactivar por completo el Wi-Fi, mantenga pulsados el botón **Silenciar** ( 术) y el botón **Fuente** (七) en el panel superior de la barra de sonido durante 5 segundos. Para activar de nuevo la conexión Wi-Fi, repita el procedimiento.

**Nota:** Si ya conectó la barra de sonido a una red Wi-Fi, la desactivación del Wi-Fi NO borra la configuración de conexión. Para borrar todos los ajustes de conexión y la información de la cuenta, consulte "¿Cómo realizo un restablecimiento de los ajustes de fábrica?" en la página 70.

#### Mi barra de sonido se enciende de forma aleatoria.

La barra de sonido está preestablecida para encenderse automáticamente cuando utilice un dispositivo que está conectado a la barra de sonido. Para desactivar el encendido automático de una entrada:

- 1. Pulse la entrada deseada en el mando a distancia Polk.
- 2. Mantenga pulsado el botón de entrada deseado durante 5 segundos.

#### Mi barra de sonido se apaga de forma aleatoria.

La barra de sonido está preestablecida para apagarse automáticamente después de 20 minutos de inactividad.

Para desactivar el apagado automático, mantenga pulsados el botón de **Encendido** (**b**) y el botón de **Bajar volumen** en el panel superior de la barra de sonido durante 5 segundos.

## Información de marca comercial

#### **■■Dolby** Atmos

Dolby, Dolby Atmos y el símbolo de la doble D son marcas comerciales registradas de Dolby Laboratories Licensing Corporation. Fabricado bajo licencia de Dolby Laboratories. Obras confidenciales no publicadas. Derechos de autor © 2012-2021 Dolby Laboratories. Todos los derechos reservados.

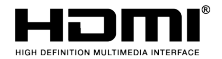

Los términos HDMI, HDMI High-Definition Multimedia Interface y el logotipo de HDMI son marcas comerciales o marcas comerciales registradas de HDMI Licensing Administrator, Inc.

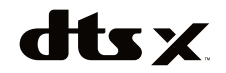

Para las patentes DTS, consulte http://patents. dts.com. Fabricado bajo licencia de DTS, Inc. DTS, DTS:X, Virtual:X y el logotipo de DTS:X son marcas comerciales registradas o marcas comerciales de DTS, Inc. en los Estados Unidos y otros países. © 2020 DTS, Inc. TODOS LOS DERECHOS RESERVADOS.

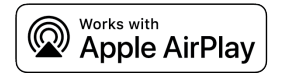

Apple, AirPlay, iPhone, iPad, HomePod y AppleTV son marcas comerciales de Apple Inc., registradas en EE. UU. y otros países. El uso de la insignia de Works with Apple (Compatible con Apple) significa que un accesorio ha sido diseñado para funcionar específicamente con la tecnología identificada en la insignia y ha sido certificado por el desarrollador para cumplir con los estándares de rendimiento de Apple.

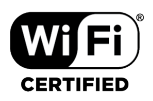

Chromecast built-in

El logotipo de CERTIFICADO Wi-Fi es una marca comercial registrada de Wi-Fi Alliance. La certificación Wi-Fi garantiza que el dispositivo ha superado la prueba de interoperabilidad realizada por Wi-Fi Alliance, un grupo que certifica la interoperabilidad entre dispositivos LAN inalámbricos. Chromecast built-in es una marca comercial de Google LLC.

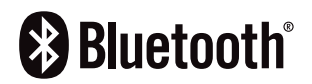

La marca denominativa y los logotipos Bluetooth son marcas comerciales registradas propiedad de Bluetooth SIG, Inc. y cualquier uso de dichas marcas por parte de Polk Audio se realiza bajo licencia.

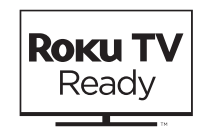

Roku TV, Roku TV Ready, y el logotipo de Roku TV Ready son marcas comerciales de Roku, Inc. Este producto tiene la certificación Roku TV Ready en Estados Unidos, Reino Unido, México y Canadá.

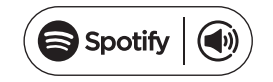

Spotify is all the music you'll ever need. Millions of songs available instantly. Just search for the music you love, or let Spotify play you something great. Spotify works on your phone, tablet, computer, and home speakers. So you'll always have the perfect soundtrack for whatever you're doing. Now you can enjoy Spotify with your free account as well as Premium account. Use your phone, tablet or computer as a remote control for Spotify.

Go to www.spotify.com/connect to learn how.

The Spotify software is subject to third-party licenses found here: www.spotify.com/connect/ third-party licenses.

# POLK. EXPECT GREAT SOUND.

Share Photos | Partager Des Photos | Compartir Fotos

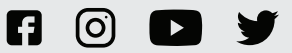

#### **#PolkAudio**

Sound United, LLC 5541 Fermi Court Carlsbad, CA 92008 U.S.A. EU Contact:

Sound United Europe, A division of D&M Europe B.V. Beemdstraat 11, 5653 MA Eindhoven, The Netherlands UK Importer:

D&M Audiovisual Ltd Cells 1 & 2 Kopshop 6 Old London Road Kingston Upon Thames KT2 6QF UK